# Chapter 3

## Search materials by databases

#### What is Database?

Database is an assortment of data that is organized to be effectively extracted and searched.

Library subscribes various types of databases such as dictionaries and encyclopedias, or acquiring bibliographic information of journal articles, newspaper articles, company financial information, numerical data on statistics, and full text of legal precedent.

You need to collect various types of materials and use them as reference when you write a paper. Databases are excellent tools for searching materials you look for effectively from enormous amounts of data. Please actively use databases to your study.

#### ★ Mini Information ★

#### Number of concurrent access:

The number of users who can access to a database simultaneously.

In Database Search page, number of concurrent access are shown for databases which have limits for number of access. You may not access to database when its concurrent access is over. If you cannot access to such database, please try again later on.

Please log out when you finish using database, which has a limit for number of access. Logging out makes system to handover authority for using database to another person.

## Search materials by dictionaries and encyclopedias

You need to understand well about assignment and content of theme, when you write a paper on designated assignment. Besides, you need to have knowledge related to theme to narrow down theme into specific topic. Collecting background materials and constructing its contents will be proceeded smoothly, after you narrow down theme into topic.

If you find a theme of interest, search it by dictionaries and encyclopedias in order to gain basic knowledge about it.

Here, we will search by "Britannica Academic" as an example.

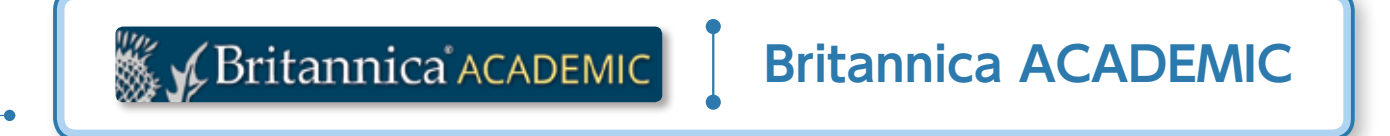

#### 1. What is Britannica Academic?

It is an online version of "Encyclopedia Britannica", which has been highly trusted since 1768, when it was first published.

#### 2. How does Britannica Academic work?

It allows you to search easily and effectively from Encyclopedia Britannica (more than 75,000 items), Britannica Book of the Year (both are written in English) and so on. Moreover, you can read the latest news distributed by New York Times and BBC.

3-1

#### 3. Top page

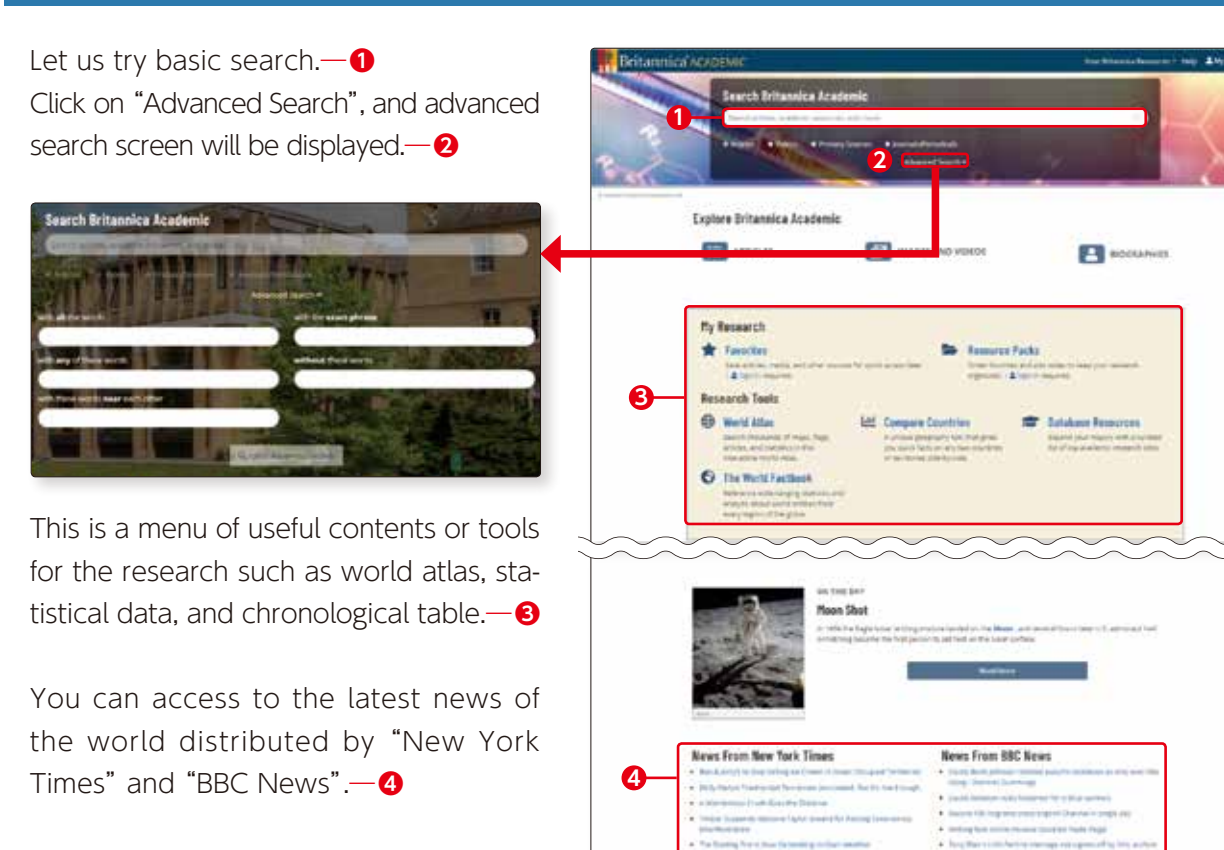

#### 4. Basic Search

| 1 | Here we will search "Hokusai".<br>Enter "Hokusai" in keyword col-<br>umn and click on search button.                                                                                                    | Britannica Acass | MC-<br>Tearch Britannica Academic<br>and<br>2 Jal news<br>3 Annexes<br>4 Annexes<br>5 Annexes<br>5 Annexes<br>5 Annexes<br>5 Annexes<br>6 Annexes<br>6 Annexes<br>7 Annexes<br>8 Annexes<br>8 Annexes<br>9 Annexes<br>9 Ann                                                                                                    | 183                   | ) A                                                                                                    |  |
|---|----------------------------------------------------------------------------------------------------|------------------|----------------------------------------------------------------------------------------------------|-----------------------|----------------------------------------------------------------------------------------------------|--|
| 2 | Search results will be displayed<br>by contents.—①<br>Search results of contents you<br>chose will be displayed at the<br>center of the screen.—②<br>ARTICLES IMAGES VIDEOS<br>Click on one of the search results. | MORE             | Tou searched for "Hok<br>united to the formation<br><b>Description</b><br><b>Description</b><br><b>Des</b> |                       | <ol> <li>Johnson (196) Barbon</li> <li>Johnson (196) Barbon</li></ol> |  |
|   | Click on one of the search results.                                                                                                    | 0-               | No search of Life states<br>in the site of search of the search of the search<br>interesting of the search of the search of the<br>descent of the search of the search<br>descent of the search of the search<br>search of the search of the search<br>search of the search of the search<br>search of the search of the search<br>search of the search of the search<br>search of the search of the search<br>search of the search of the search<br>search of the search of the search<br>search of the search of the search<br>search of the search of the search of the search<br>search of the search of the search of t                                                                                                    | <i>a</i> ř <b>199</b> | an par la construction de la construcción de la construcción de la construcción de la construcción de la const<br>La construcción de la construcción de la construcción de la construcción de la construcción de la construcción d                                                                                                    |  |

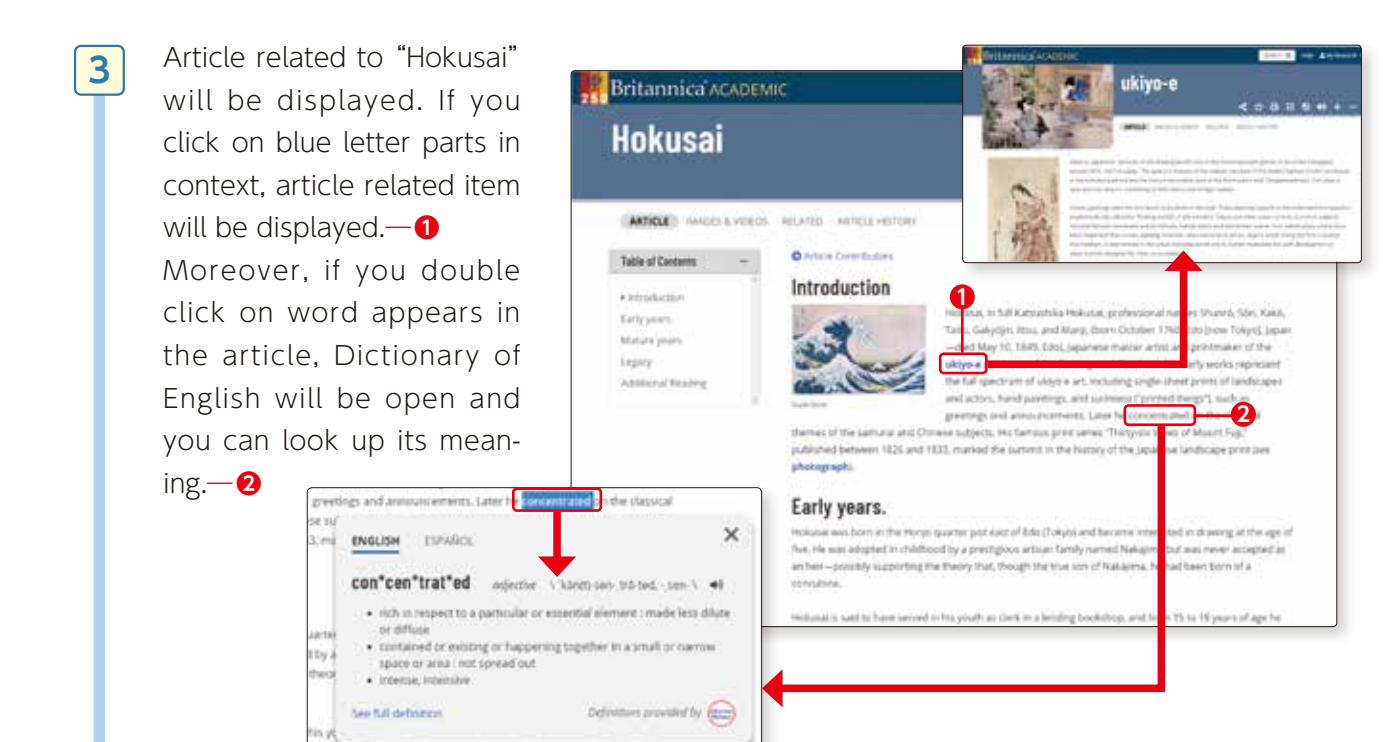

#### 5. French and Spanish versions of Encyclopedia Britannica

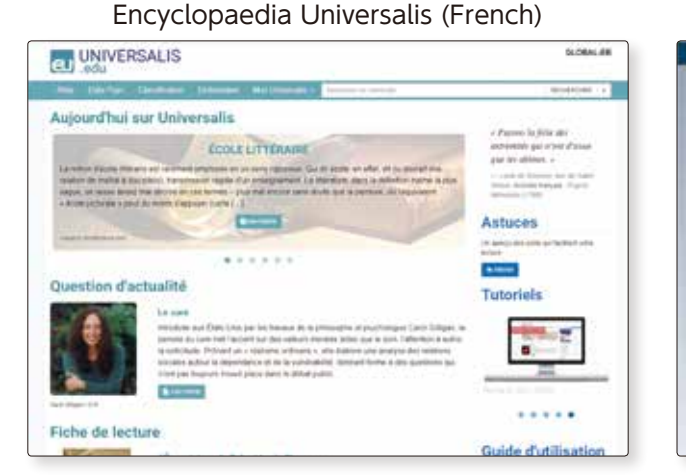

#### Britannica Enciclopedia Moderna (Spanish)

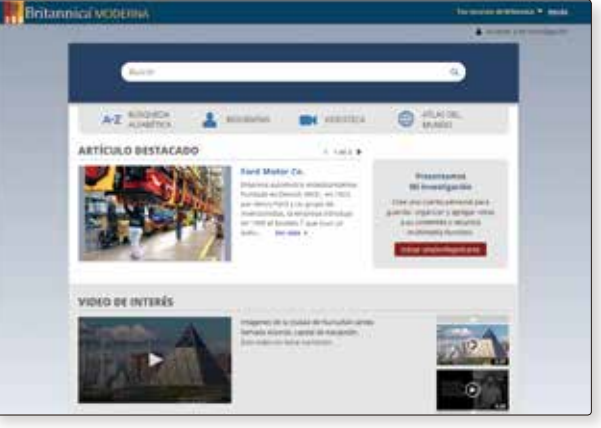

#### Search for books

For writing a report, you will need to search for book materials you can refer to. The first database to use for the search is Sophia University OPAC ( $\square$  See details on p.20 $\sim$ ). Here we will look at another database.

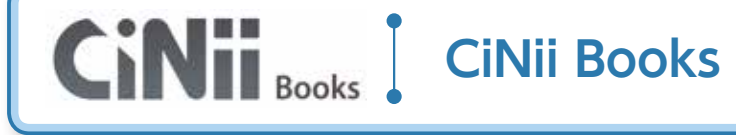

#### 1. What is CiNii Books?

CiNii Books is a service that provides information on materials (books and journals) held in university libraries in Japan. It enables searching a wide range of books (in Japanese and Western languages), CDs and DVDs.

#### 2. How does CiNii Books work?

It enables you to search about 10 million titles held in 1200 university libraries in Japan. You can exactly locate the book you are looking for in libraries in Japan.

#### 3. Basic Search Screen: Simple Search for Books and Journals

Search screen will change by clicking on "English" or "Japanese" on the top right of screen.

Enter "kimono fashion culture" and click on "Search".

On Basic Search Screen, you can choose from all materials/books/journals

Select ∧ ∨ to change from "Basic Search" to "Advanced search"

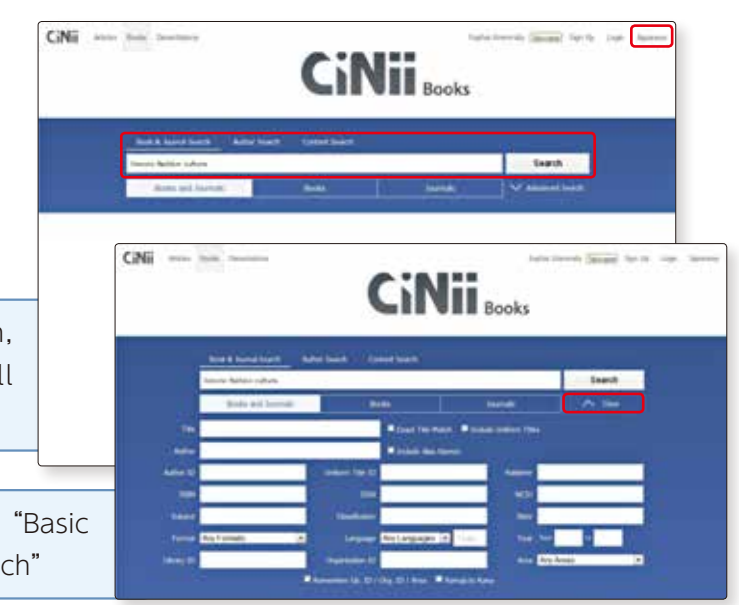

1

You can sort results by: Year of publication Date (newest) Date (oldest) Number of Libraries (descending) Number of Libraries (ascending) Title (A-Z) Title (Z-A) Relevance

Search results will be dis-

2

3

played.

| on Results 11-6 of 9                                                                                                    |                                                                                                    | Research Authors                                                                                                    |
|----------------------------------------------------------------------------------------------------|----------------------------------------------------------------------------------------------------|----------------------------------------------------------------------------------------------------|
| Territori Coger - New Window - (Se) Brow 20 er<br>The social the of Minister - Apparence Radion post and present<br>Territor Other<br>Minister Radion Mill Territoria, Andrea<br>Minister Radion Radion Mill Territoria, Andrea<br>Minister Radion American                                                                                                    | NP =<br>Unit state<br>Unit state | Commit Like  Premit: Advention  Commit Advention  Commit Advention  Previo: Advention  Advention  Previo: Advention  Previo: A |
| Did clatter, new tools: second Area technics     where a Annual Form with Nan Clas     way 200 (second, second annual     mask of 10 more)     Annual of 10 more)                                                                                                    | <b>0</b>                                                                                                    | More Labo     Mean & Larre Balance     Loren     Men. Loren     Men. Loren     Man. M Manuscut Man.     Novemen                                                                                                    |
| Kinedra : Natilianing salarin<br>Kinedra : Natilianing salarin<br>Kinedra : Natilianing salaring<br>Managara : Natilianing salaring<br>Managara : Natilianing<br>Managara : Natilianing<br>Managara : Natilianining<br>Managara : Natiliani |                                                                                                    | C TELEVISION CONTRACT                                                                                                    |
| Kinese : technisting schure     Juni Immed Cele     Unimetal destructures free SEE Informationen     en                                                                                                    | : 9                                                                                                    |                                                                                                    |
| Four perturning of features: statestical letterate from the Kyoto Robonal Museum     printing to the Management and Constrainty of Balancegian Management     Anagement (Statestica)                                                                                                    | c. s                                                                                                    |                                                                                                    |
| Kimene fachiening sulture                                                                                                    |                                                                                                    |                                                                                                    |
| Table controller could                                                                                                    |                                                                                                    |                                                                                                    |

**2**Click on one of the titles

Select the material and bibliographic information will be displayed along with list of universities holding the material.

If the material is held in our library, it will appear on the top of university library holdings.

If you click on the green OPAC button on the right, "holdings information" of Sophia University OPAC will be shown.

Sophia OPAC

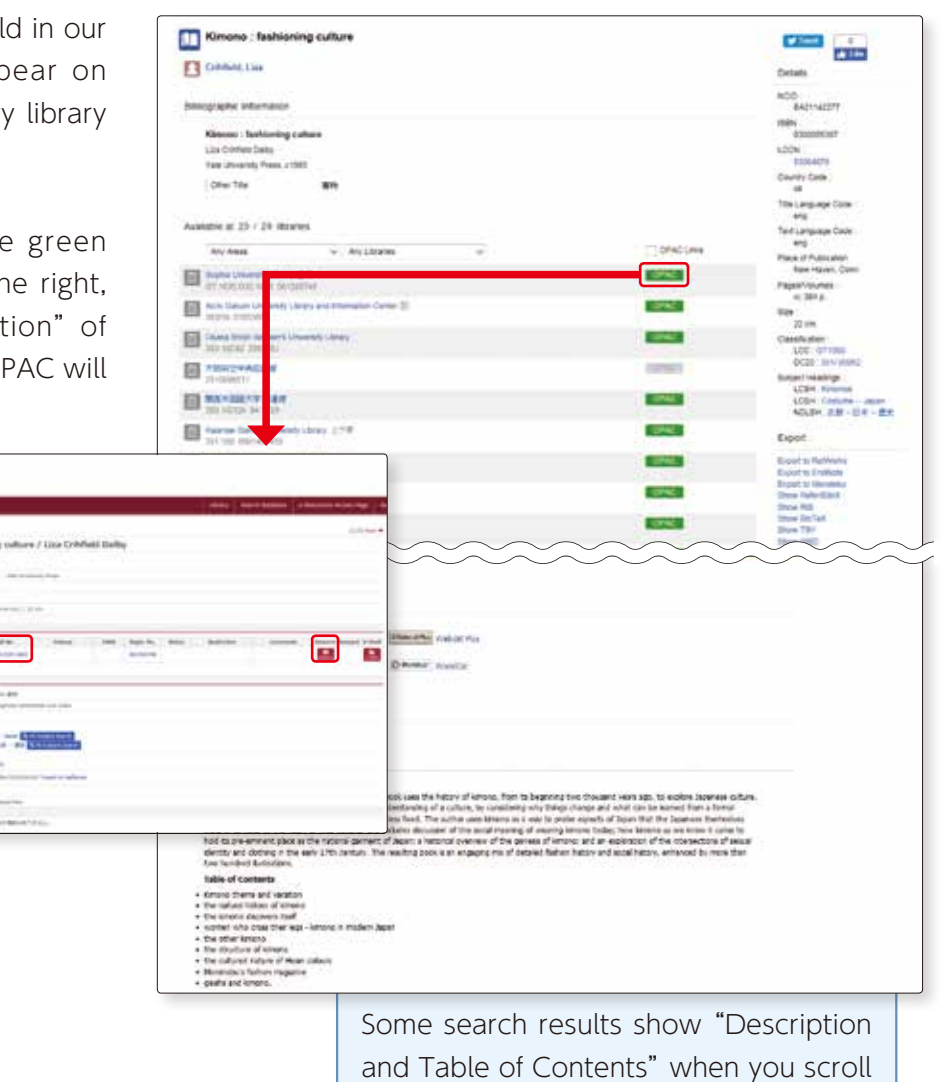

down the screen.

Search for books

3-2

4

Search materials by databases

In such cases, you may ask for a letter of introduction of browsing in libraries of other universities, or using interlibrary loan service and request copies of the material.

If you wish to use materials that our library does not hold, please refer to the following procedures.

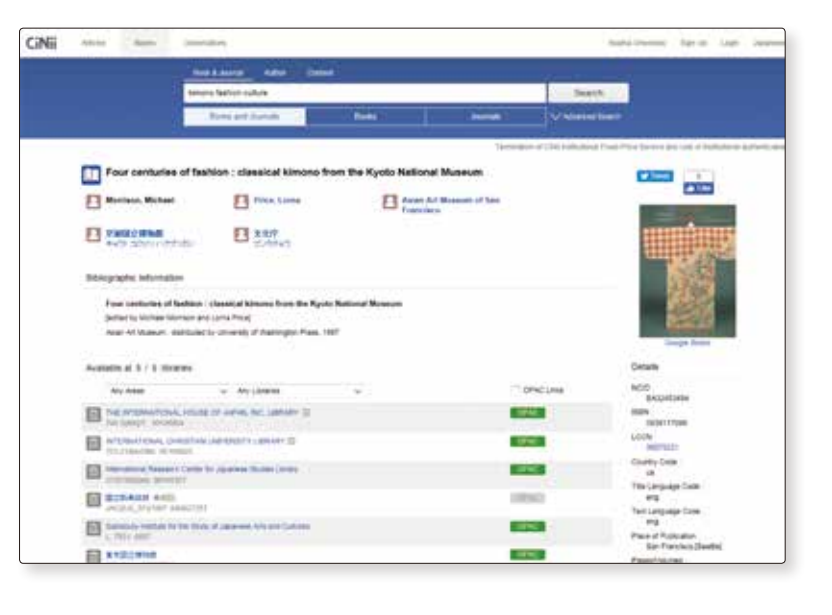

#### → Mini Information ★

The vast amount of books published in the world cannot be housed in one single library; if you wish to use books not held in Sophia University Library for writing reports, please consult the Reference Counter.

- 1. You may visit the university that holds the book and pick it up there (you will need to bring a letter of introduction on your visit. It takes about two to three days to have the letter of introduction issued).
- 2. You may ask to borrow the book from the university that holds the book (you will pay the actual cost; the book is for browsing inside Library only; this loan system does not apply to books held in university libraries of Tokyo, Kanagawa, Chiba, Saitama prefectures)
- 3. If you know the exact pages of the material you wish to use, you may use the copying service and request the other university to send copies of the pages you require.
- 4. If you wish to use the book several times in the future again, or if you wish to have the book in the Library collection, you may apply for book purchase. Your purchase request must meet the selection criteria of the Library. Please consult the Reference Counter.

#### • Column •

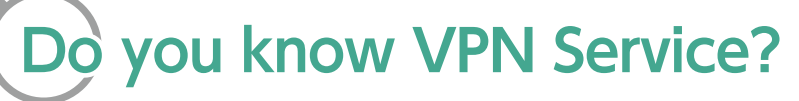

You can access Database, E-book and E-journal at the computer room but you can also access them at home by setting VPN (Virtual Private Network).

#### How to access

Sophia University ICT office HP > User Guide > Network > VPN(Connect from off-campus)
 Library HP > Database Search > Off-Campus Access(VPN Service)

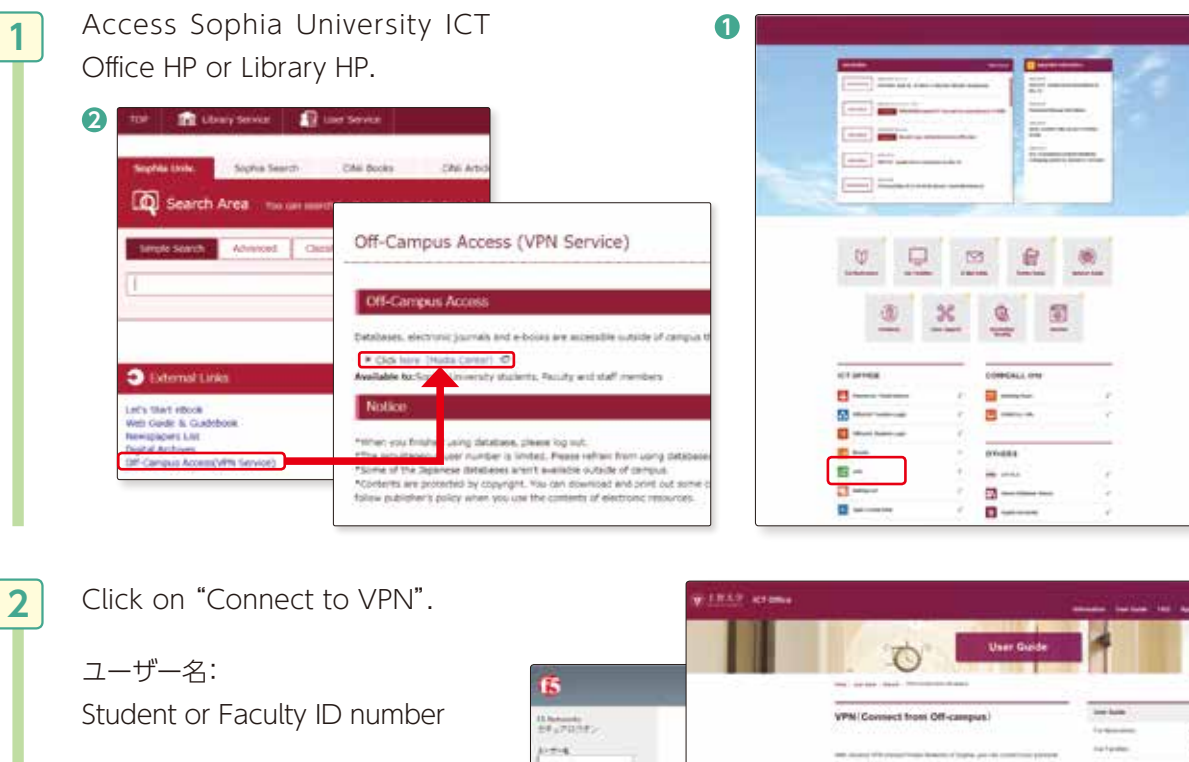

パスワード: Password issued by ICT Office

3

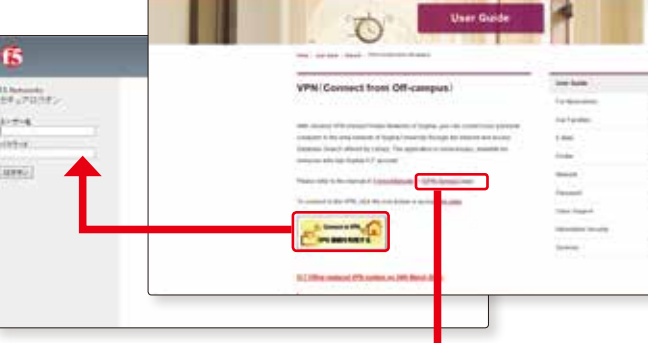

You can get a manual from ICT office HP (Application Forms/Manuals) .

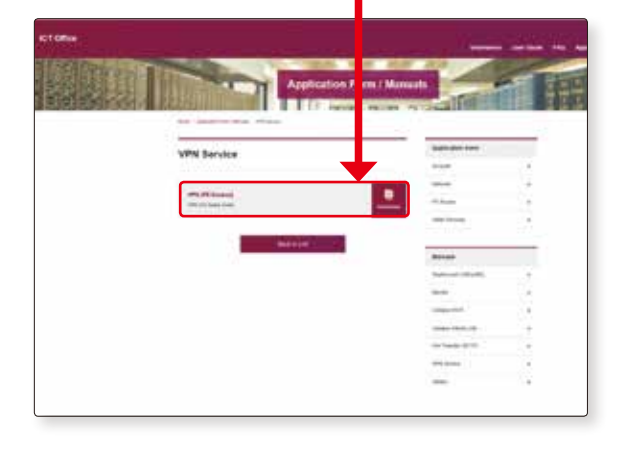

## Searching papers written in foreign languages

#### **EBSCOhost**

#### 1. What is EBSCOhost?

It is a collection of databases of international papers covering a wide range of areas in humanities, social sciences and natural sciences.

If you are searching for a paper written in a language other than Japanese, EBSCOhost is the first place to go. Majority of papers are written in English (but it also has collection of papers in other languages).

#### 2. How does EBSCOhost work?

It has multiple databases of studies in humanities, business, education, environment, psychology, law, and economics. You can select individual area search or cross search the databases. You can search scholarly journals, magazine and newspaper articles and read the articles in full text.

#### 3. Basic Screen

1

| This is the first screen on   |
|-------------------------------|
| EBSCOhost; select the da-     |
| tabase— <b>1</b> and click on |
| "Continue"—2.                 |
| You can also select multiple  |
| databases for cross search.   |
| Here, we will select          |
| "Academic Search              |
| Complete".                    |
|                               |

|     |                                                                                                    |                                                                          | Folker .                                                                        | Preferences                                                               | Languages +                  |
|-----|----------------------------------------------------------------------------------------------------|--------------------------------------------------------------------------|---------------------------------------------------------------------------------|---------------------------------------------------------------------------|------------------------------|
|     | Search screen will select lan-                                                                                                    | English                                                                  | Pyragada                                                                        | 日本語                                                                       | Showahi                      |
| I   | guaga by clicking on "一玩"                                                                                                    | Deutsch                                                                  | (Portupal)                                                                      | 840                                                                       | Dorentzue                    |
| I   | guage by clicking on Em                                                                                                    | Espanis                                                                  | (fraul)                                                                         | monthes                                                                   | Redettinds                   |
|     | on the top right of screen.                                                                                                    | KAlepont                                                                 | Pyrawk                                                                          | Promisic                                                                  | Bierota                      |
|     |                                                                                                    | Francisco                                                                | Tortor                                                                          | Cettora                                                                   |                              |
| _   |                                                                                                    | _                                                                        |                                                                                 |                                                                           | <b>T</b>                     |
| 1   | 1988-ya -                                                                                                    |                                                                          |                                                                                 | -                                                                         |                              |
| )   | External<br>C famori serveri al                                                                                                    |                                                                          |                                                                                 |                                                                           |                              |
| . ( |                                                                                                    |                                                                          |                                                                                 |                                                                           | _                            |
| )   | af deadanty fearth Complete                                                                                                    |                                                                          |                                                                                 |                                                                           |                              |
|     | Analysis Learning Complete<br>Assignment Design Complete Site world's most valuation and completeness in writing, their designment<br>that (2020 per reverse) complete in the design of the two measurements are interessed<br>involving recompletenesses, increased primary primarily, as 7, the contrast balance (FIF) controls part<br>(FIF) from Takentaria case observed are persisted for each that 1420 persons                                                                                                    | ny ful and strategies, s<br>or man film (2,512 a<br>gland as for as 1000 | ett mens Harr I. I.I. Ma<br>annala and a state phone<br>with the englishy of Ma | kad periodicaja, kad<br>n Dage 13 200 pačila<br>kad Diag n calina (se     |                              |
|     | Anatomic Security Comparison     According Security Comparison in According to the According Security Comparison in According to the According Security Security Comparison in According to the According to the According to | er fal wat statuter, e<br>to repar Nee G. Olt o<br>gland as he as 100    | ett nove Mari 1.000 hå<br>unnen and i Adal fröm<br>att des engliste diffe       | teal purchit dit tech<br>titler 13 200 public<br>teal fileg a collece (or | dag sant<br>dina<br>articles |

Major databases (area)

- Academic Search Complete (general)
- EconLit (economics)
- $\cdot$  ERIC (education)
- CINAHL (medical/nursing care)
- Business Source Elite (business publications)

etc.

- $\cdot$  SocINDEX with Full Text (social science)
- Historical Abstract (world history)

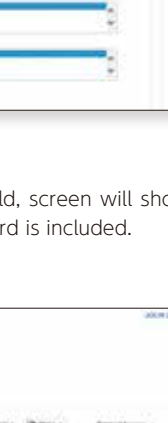

Here we will search "globalization" using Academic Search Complete.

2

3

 Enter "globalization" and
 select "TI Title" in "Select a Field", click on "search" button.

Major Fields you may select.

- e.g.) TX All Text (full text)\*
  - AU Author (author)
    - TI Title (title)
    - SU Subject (subject)

\* for example, if you select "TX All Text" for Field, screen will show text (full text) of articles in which the search word is included.

Materials related to "globalization" in EBSCOhost Academic Search Complete will be displayed.

If a large number of search results are shown, you can refine your search as follows:—1

| Native Results           | Swarth Results: 1 + 10 of 12,598                                                                                                    | dissipate.            | Age Courts            | (a trans | Restort Inc. |      |  |
|--------------------------|----------------------------------------------------------------------------------------------------|-----------------------|-----------------------|----------|--------------|------|--|
| Savers Sares             | WITH OLOBALIZATION THE FOR A BOLD PIVOT                                                                                                    |                       |                       | 20 88    | 201          | 1    |  |
| Doctory Press            | The function of the flags and the first in the first of a state of the state of the               |                       |                       | _        |              | - AL |  |
| Tanana .                 |                                                                                                    |                       |                       |          | 1            | -    |  |
| and the                  |                                                                                                    |                       |                       |          |              |      |  |
| Harten I.                | 1. Tobacco emoting bands in Sampa over four decades: ( an                                                                                                    | LOOGTWARE             |                       | 10.00    |              |      |  |
| C. Partner               | globalization ract/y that which it has wrought?                                                                                                    | -                     | 12523                 |          |              |      |  |
| C Anners Par New Marriel | <ul> <li>A Deserver has been been been been been been been bee</li></ul>                                                                                                    | CC. 21 Logicy Solding | ALL REAL PROPERTY AND | 11023    |              |      |  |
| orb business ( and       | Accessed -                                                                                                    |                       |                       |          |              |      |  |
| a                        | Commission of the Acceleration                                                                                                    |                       |                       |          |              |      |  |
| the set                  | I imarinary Globalization and Gender                                                                                                    |                       |                       | 利用       |              |      |  |
| 100 ft 100               | Fig. San, Dependent operand of San Parch, Business Social and College<br>Antenna in 1988 (1998) San Artistical Antonio Social Articles.                                                                                                    | THE                   |                       |          |              |      |  |
| Respire Types            | The second second                                                                                                    |                       |                       |          |              |      |  |
| il cheste                | - during                                                                                                    |                       |                       |          |              |      |  |
| C Assess and a set       | <ul> <li>Solution and the second second s<br/>second second s<br/>second second sec</li></ul> |                       |                       | 1.1      |              |      |  |
| CI Malatras (TEL)        | I Quberisition, Dentstatistich and iteraty Decorate<br>and Accessible Charges.                                                                                                    | IN OF LONGEN          | el Capital            | 40 MB    |              |      |  |
| CI Personal and the      | and the factor of the second of the second states in the second states in the second states and the second states in the second states in the second states                | a diama di sistema    |                       |          |              |      |  |
| C has harbone only       | hatered block at two, percent as a block at two                                                                                                    |                       |                       |          |              |      |  |
| Trans State              | The service of the service of the se               |                       |                       |          |              |      |  |

| $\sim$                             |                                |
|------------------------------------|--------------------------------|
| e.g. ①specify conditions:          | ③select "Source Type" one from |
| select one from                    | Magazines                      |
| Full Text                          | Trade Publications             |
| References Available               | Academic Journals              |
| Scholarly (Peer Reviewed) Journals | Newspapers                     |
| ②specify year of publication       | Reviews                        |

1

If search results are given in PDF full text, html full text, you can read the full text of the electronic journal.—2

4 Click on "Sophia search" icon when there are neither PDF nor HTML icons.

> This icon appears when you cannot read full text from search results. It will cross-search or leads you to search from other databases to read full text.

| gender er           | exposure to other cultures affect the impact of economic globalization on $\begin{tabular}{c} \mu_{1}^{0} & \mu_{2}^{0} \\ \mu_{2}^{0} & \mu_{3}^{0} & \mu_{3}^{0} \\ \mu_{3}^{0} & \mu_{3}^{0} & \mu_{3}^{0} \\ \mu_{3}^{0} & \mu_{3}^{$ |
|---------------------|----------------------------------------------------------------------------------------------------|
| 121                 | By Ben-faur Bloom, Path, Oder, Bharter, Friedman, Michael International Political Bolence Review, Am2017, Vol. 30 Insue 3,<br>a378-385, 158, COI, 10, 1177/0192512119644358                                                                                                    |
| Academic<br>Journal | Selances: ECONOMIC globalitation, INTERNATIONAL markets, WORLD system theory, COSMOPOLITAN democracy,<br>WESTERNIZATION<br>Planck Metrics                                                                                                    |

5

Search materials by databases

#### Click on "Sophia Search"

→ Search results will show whether or not the electronic journal with the paper you are looking for is available at Sophia University.

Information of the paper (article title, author, title of journal, ISSN, volume, pages, date) will be displayed.

Click on "Export/Save", and an option screen will allow you to save the information on RefWorks (for more details, please refer to p.58).

article = the paper (full text) Journal = link to journal Resource = link to publisher

Click on "article" and screen shows the paper. You can read the paper by clicking on either View full text or Download full text.

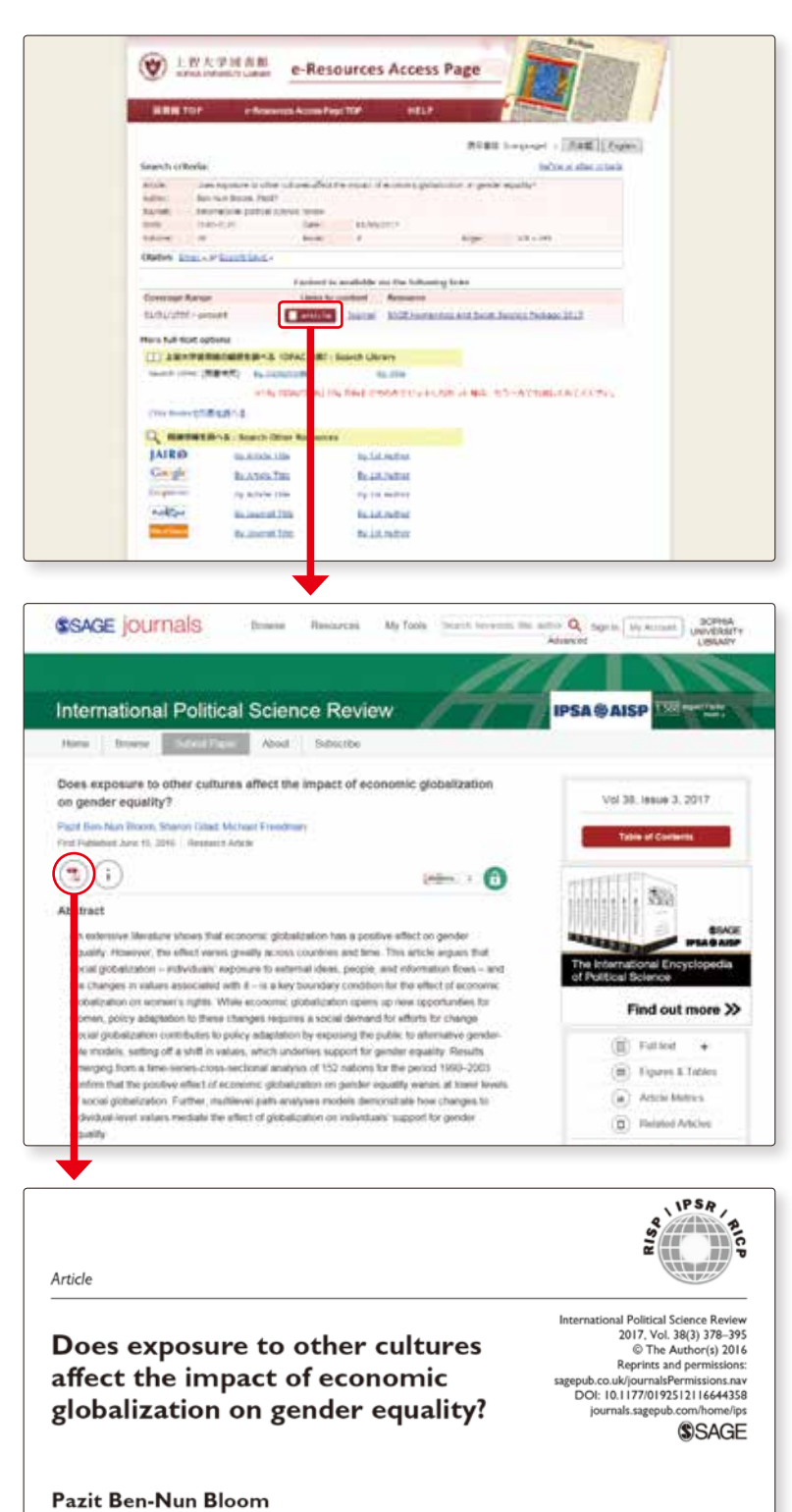

Department of Political Science, The Hebrew University of Jerusalem, Israel

Sharon Gilad The Hebrew University of Jerusalem, Israel

Michael Freedman Massachusetts Institute of Technology, USA

#### 4. Search key points

#### (1) How to use Search options (search mode)

EBSCOhost database search screen shows search options at the bottom of screen.

| -            | Searching Aca                           | dantic Search Complete Cros | we Datacases                |                                                   | JOCHIU |
|--------------|-----------------------------------------|-----------------------------|-----------------------------|---------------------------------------------------|--------|
| BSCOhest     | 1                                       |                             | Select a Field (optional) * | Search Clear 🕐                                    |        |
|              | AND +                                   |                             | Select a Field (optional) + |                                                   |        |
|              | AND +                                   |                             | Select a Field (optional) - | (*)                                               |        |
|              | Basic Search                            | Advanced Search Search Hen  | 201                         |                                                   |        |
| Search       | Options                                 |                             |                             |                                                   |        |
|              | ophone                                  |                             |                             |                                                   | Reset  |
| Searc        | ch Modes and                            | Expanders                   |                             |                                                   |        |
| <b>0</b> 50a | Inch modes (*)<br>Boolean/Phrase        |                             |                             | Apply equivalent subjects                         |        |
| 2            | Find all my search<br>Find any of my se | n learna<br>aich beirna     |                             | Apply related words                               |        |
| <b>N</b> o   | SmartText Search                        | why Het                     |                             | La Constanti all'his fini fall fast al fin astrin |        |
| •            |                                         |                             |                             | And search within the tas test of the analysis    |        |
| Limit        | t your results                          |                             |                             |                                                   |        |
| Fu8          | Text                                    |                             |                             | References Available                              |        |
| Sch          | solarly (Peer Revi                      | ewed) Journals              |                             | Published Date<br>Month 🕑 Year - Month 💌 Year     |        |
| Pub          | dication                                |                             |                             | Publication Type                                  |        |
|              |                                         |                             |                             | Percos al<br>Newspaper                            | 0      |

#### Select Boolean/Phrase in search mode

Enter a number of words separated by space in a search box; search results will give you exact match phrases.

#### Select Find all my search terms in search mode

Enter a number of words separated by space in a search box; search results will give you phrases that have all of the words.

#### Select Find any of my search terms in search mode

Enter a number of words separated by space in a search box; search results will give you phrases that has any one of the words.

#### Select SmartText Searching in search mode

You can enter texts without any limits, phrases, sentences, paragraphs or whole page(s), in a search box. This search mode allows searching in EBSCO database only.

#### (2) Wild cards (IFF for more details, please refer to p.67)

In EBSCOhost you can use the wild cards ?, #, \*.

- 😢 : applies to a single letter
- (e.g) colo#r  $\rightarrow$  color, colour

(e.g) ne?t → neat, nest

- applies to zero or one letter
   applies to multiple letters
- (e.g.) econom\*  $\rightarrow$  economy, economist, economics

Searching papers written in foreign languages

#### RefWorks: Reference Management Software

#### 1. What is RefWorks?

When writing a report or a paper, you need to provide a reference list at the end of your text, showing the literature you have cited or referred to.

However, it may be a difficult task to list all the vast amount of materials you have referred to.

RefWorks helps you to manage the reference information from the database search results and also to create a reference list according to the required style.

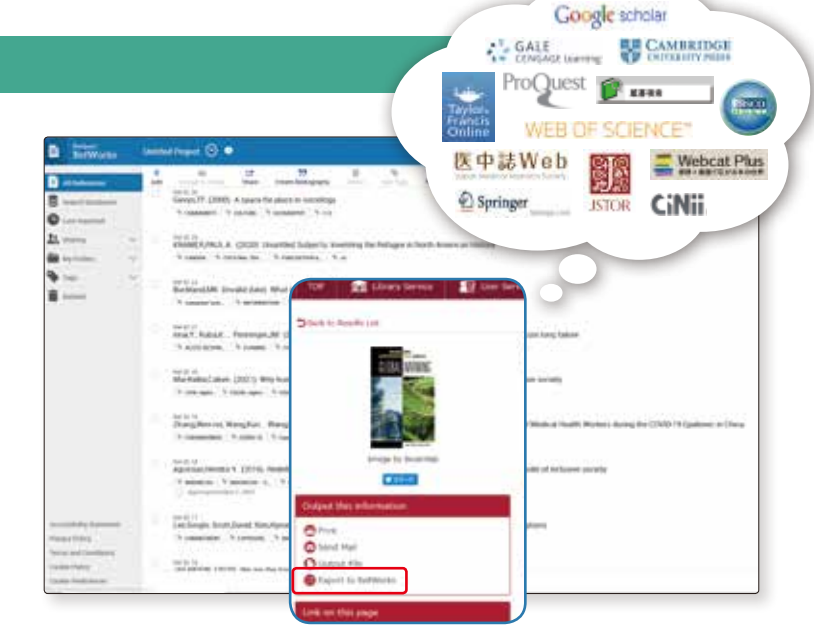

All the search results of database introduced in this Database Search Book can be exported into RefWorks.

To use the RefWorks, you need to create an account.

| 2 | . Creating an account                                                          | 19 🖉 Harr Stades 👔 Liel Stades - Albert - Albert - Albe |
|---|--------------------------------------------------------------------------------|----------------------------------------------------------------------------------------------------|
| 1 | Click on "RefWorks" from<br>list of "Database Search"<br>screen on Library HP. |                                                                                                    |
|   | Click on "Search Database".                                                    | Number     Number     Number       Index     Number       Index     Number                                                                                                    |
|   | Click on "Document man-<br>agement".                                           | 1 Albert         Statement of Statement of Statemen                               |

Column RefWorks: Reference Management Software

3-3

#### • Column •

3-3

Search materials by databases

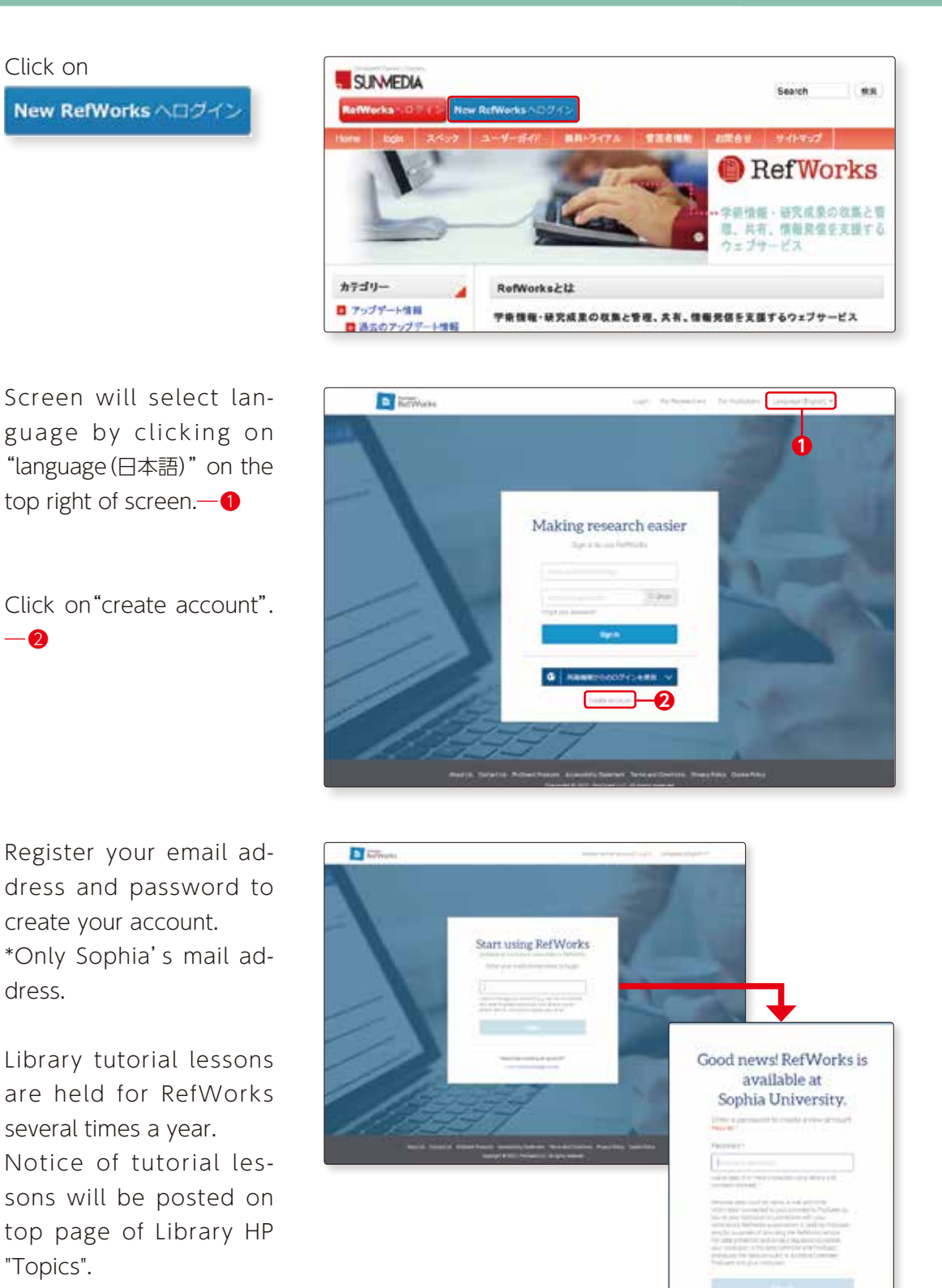

Screen will select language by clicking on "language(日本語)" on the top right of screen.—1

2

3

4

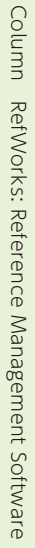

G incharbar

#### Web of Science Web of Science

#### 1. What is Web of Science?

It is a citation database for literature of high academic value in fields of the sciences, social sciences, arts and humanities. Link between cited references, citation index and relevant articles provides exhaustive information on previous research, progress and research trend.

#### 2. How does Web of Science work?

It focuses on searching academic papers written in English in areas of the sciences, social sciences, arts and humanities. The database helps you also to obtain information on the subjects and related subjects.

Information on the following can be obtained:

- what are the subjects, areas and scope of research?
- which literature is cited frequently?

- Is there any new paper written by the author?
- which other literature has cited the same article?
- who is the researcher?
- who is citing the article?
- which other literature is cited? etc.

| 3. | Basic Search Screen                                  | O'Clarkets         English -         English -         < | ater<br>Mer |
|----|------------------------------------------------------|----------------------------------------------------------------------------------------------------|-------------|
| 1  | Open the Web of Science<br>and from the Basic Search | Discover multidisciplinary content<br>New the westfrawed point content database                                                                                                    |             |
| L  | Screen, let us search papers                         | Sourch in: Web of Scherce Ceine Calibrition V   Editions, All +                                                                                                    |             |
| L  | written on "global warming"                          | pare - Jayas senial, X -0                                                                                                    |             |
| L  | In the Basic Search Screen                           | + Mitting + Mitting Ranger Sauss                                                                                                    |             |
| L  | enter "global warming"; se-                          |                                                                                                    |             |
| L  | lect "Topic"—() and click on<br>"Soarch"—()          |                                                                                                    |             |
| L  | Besides the "Topic", you can                         | C Clarivate' Auderding Innovative EXIT Carvage Table Torontine Depunger Notes   Reduction                                                                                                    |             |
|    | also select "Title", "Author",<br>etc.               | Search Results     We've improved the Search Results page. Let us thow you around.      MO THIMMES     GET STANYED                                                                                                    |             |

\* If you enclose a number of words by double quotation marks, it will be regarded as one phrase and matched as one set in the search. If not enclosed by double quotation marks, search results will show articles including both "global" and "warming".

Papers with topic "global warming" will be displayed.

2

3

C Clarivata

These papers are in the collection of Web of Science; now, which paper should you read?

In "Relevance", select "Citations: highest first" to have the list in order of papers cited most frequently (in order of the highest to lowest number of times cited in other papers).

If you click on "Citations", it will show other papers on which this paper is cited.

Click one of the titles.

| 43,313 results from Web                                                                                                    | of Science (        | Core Collection for: Edit your query                                                                                                    |                               |  |  |
|----------------------------------------------------------------------------------------------------|---------------------|----------------------------------------------------------------------------------------------------|-------------------------------|--|--|
| 1), "pland wanting" (Turks)                                                                                                    |                     |                                                                                                    |                               |  |  |
| e Capper y sta<br>Rubbarran ma m                                                                                                    | n mether.           | - weed party training                                                                                                    | ager                          |  |  |
| lefine results                                                                                                    |                     | Change arthurstering [ Insert ]                                                                                                    |                               |  |  |
| and any state of                                                                                                    | ۹,                  |                                                                                                    |                               |  |  |
| Juck Filers<br>To restricted Name<br>South Filers<br>South Filers<br>South Filer | 1.1.1               | Secondary school inductively detected twise with general and secondary of the secondary school inductively detected the secondary school inductively detected the secondary school inductively detected to the secondary school inductively detected to the secondary school inductively detected to the secondary detected to the secondary detected to the se | 9<br>50<br>30<br>Robust       |  |  |
| stituation haan<br>3 anu<br>3 anu<br>3 anu<br>3 anu<br>3 anu                                                                                                    | -<br>10<br>10<br>10 | I De understandings of global solmers, and howing styles. A phenomenographic autopolis of prospective primary school trachers?<br><u>Searchers 8</u><br>in 1995 <u>Autopolis Community 1996 (1997)</u><br>in 1996 <u>Autopolis Community 1996 (1997)</u><br>with a disk billment by prospecting primary based basels and a "three the and participation and<br>a "the school base and discussion primary from blackets and a "three the and participation".                                                                                                    | 4<br>Contrat<br>29<br>Notecom |  |  |

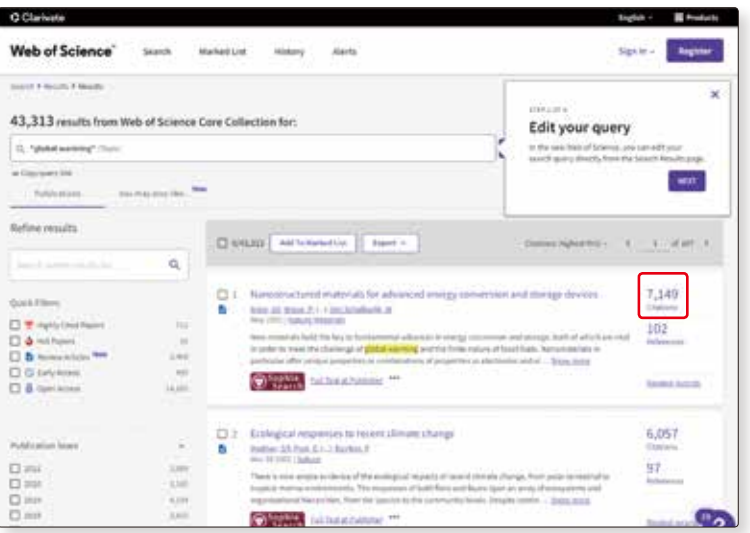

E Pristata

Search materials by databases

4

5

"Citations" shows how many papers are cited in this paper. If you click here, the cited papers will be displayed.—1 This way, Web of Science sets up a link between cited literature and citation index, which enables an exhaustive search of research conducted in the research field.

If you wish to read the full text, select "Sophia Search"—2 from "Full Text Options" to check if electronic journal is available.

If Sophia University Library hold it, "Content is available via the following links" will be displayed. Click on "article", you can browse the material in PDF format.—3

If there is no electronic journal available, check on Sophia University OPAC if a print copy of the journal is available ; search by both ISSN and title of the paper.— ④

If Sophia University Library doesn't hold it, use CiNii Books and check other University Library holdings.— (5)

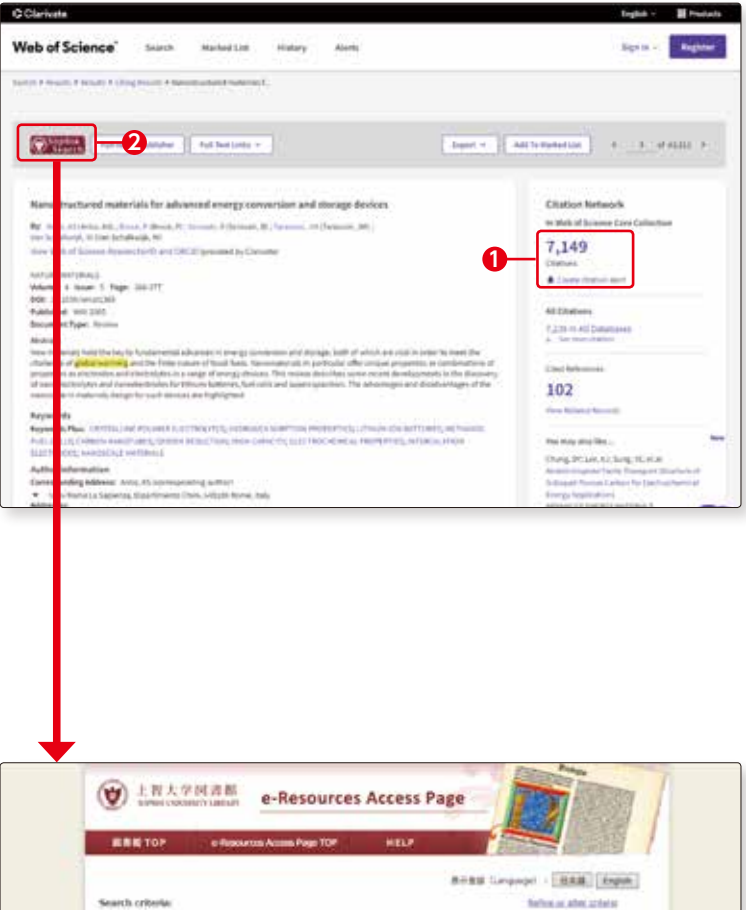

 ENERTY
 elementation of provide the second storego form

 Interface
 Interface

 Second storego form
 Interface

 Interface
 Interface

 Interface
 Interface

 Interface
 Interface

 Interface
 Interface

 Interface
 Interface

 Interface
 Interface

 Interface
 Interface

 Interface
 Interface

 Interface
 Interface

 Interface
 Interface

 Interface
 Interface

 Interface
 Interface

 Interface
 Interface

 Interface
 Interface

 Interface
 Interface

 Interface
 Interface

 Interface
 Interface

 Interface
 Interface

 Interface
 Interface

 Interface
 Interface

 Interface
 Interface

 Interface
 Interface

 Interface
 Interface

 Interface
 Interface

 Interface
 Interface

 Interface
 Interface

 Interface
 Interface

 Interface
 Interface

 Interface
 Interface

 Interface
 Interface

Searching papers written in foreign languages

#### 4. Points to note on searching

When searching on Web of Science, the following points will be useful. Please note the search methods vary by database.

#### (1) Searching a phrase by exact match

To search for exact match of a phrase, use quotation mark (double quotation) around the phrase. For example, "cross cultural study" will give you search results for an exact match. In Web of Science, exact match search is available for Topic and Title fields only.

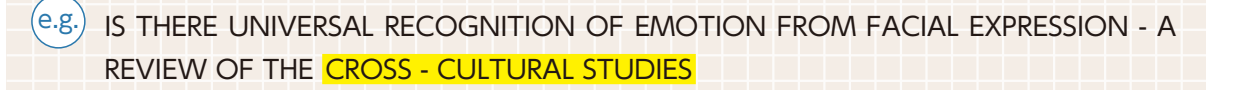

If you enter two words separated by hyphen, period or comma, this will give you an exact match search. If you enter "waste-water", search results will show phrases that match exactly "waste-water" or "waste water". It will not match with "Water waste", "waste in drinking water", or "water extracted from waste".

#### (2) Searching a phrase that includes all words entered.

If you do not use the quotation mark and enter the phrase, search engine will show search results that include all the words you entered. The words may be apart from each other.

e.g. If you enter "cross cultural study" in the Title field, the results will include all the words, "cross", "cultural" and "study". INDIVIDUALISM-COLLECTIVISM - A STUDY OF CROSS-CULTURAL RESEARCHERS

#### (3) Using Wild Card (I See details on p.67)

In the Web of Science, wild cards (\*?) are supported in most of search fields. The rules for using wild cards vary by fields; check the details on Help screen of Web of Science.

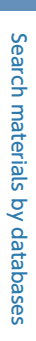

3-3

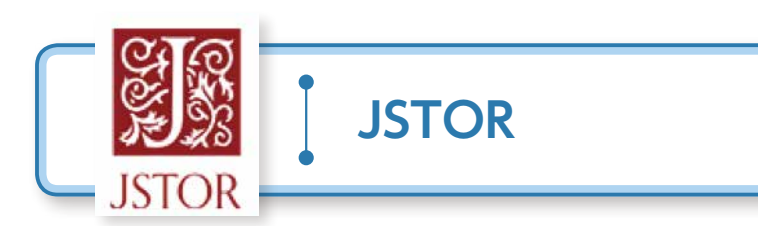

JSTOR is another database for searching papers written in foreign languages.

#### 1. What is JSTOR?

JSTOR is electronic journal collections where you can search older issues of major scientific journals in the fields of humanities, social sciences, economics/management and sciences.

#### 2. How does JSTOR work?

You can access older issues of electronic journals, excluding more recent issues of the past one to five years.

#### 3. Basic search screen

| Basic search screen will come                                | Account parameters by LEAN           |                                |
|--------------------------------------------------------------|--------------------------------------|--------------------------------|
| up first. Click on "Advanced                                 | ISTOR Beach v Brown v Systev         | Luch Institut<br>About Suspect |
| Search" and it will change in-<br>to advanced search screen. | Explore the world's knowle and ideas | edge, cultures,                |
|                                                              |                                      |                                |
| Here, from advanced search                                   | 8770                                 |                                |
| screen, let us search articles                               | INTOR Beach w Brance w Soch w        | About Second                   |
| which keyword "sumo" is in-                                  | Advanced Search Immittin             |                                |
| cluded within full text.                                     | At helis w                           |                                |
| Enter "sumo" in keyword col-                                 | Add a second low                     |                                |
| umn, choose "All fields" for                                 | Commit Lan prove                     |                                |
| its field—1, choose "Articles"                               | Rubanit Achieved Streets             |                                |
| from "item Type"—②, and                                      | Narrow Results                       |                                |
| click on "Submit Advanced                                    | Anton Essen                          |                                |
| Search".—3.                                                  |                                      |                                |

1

2

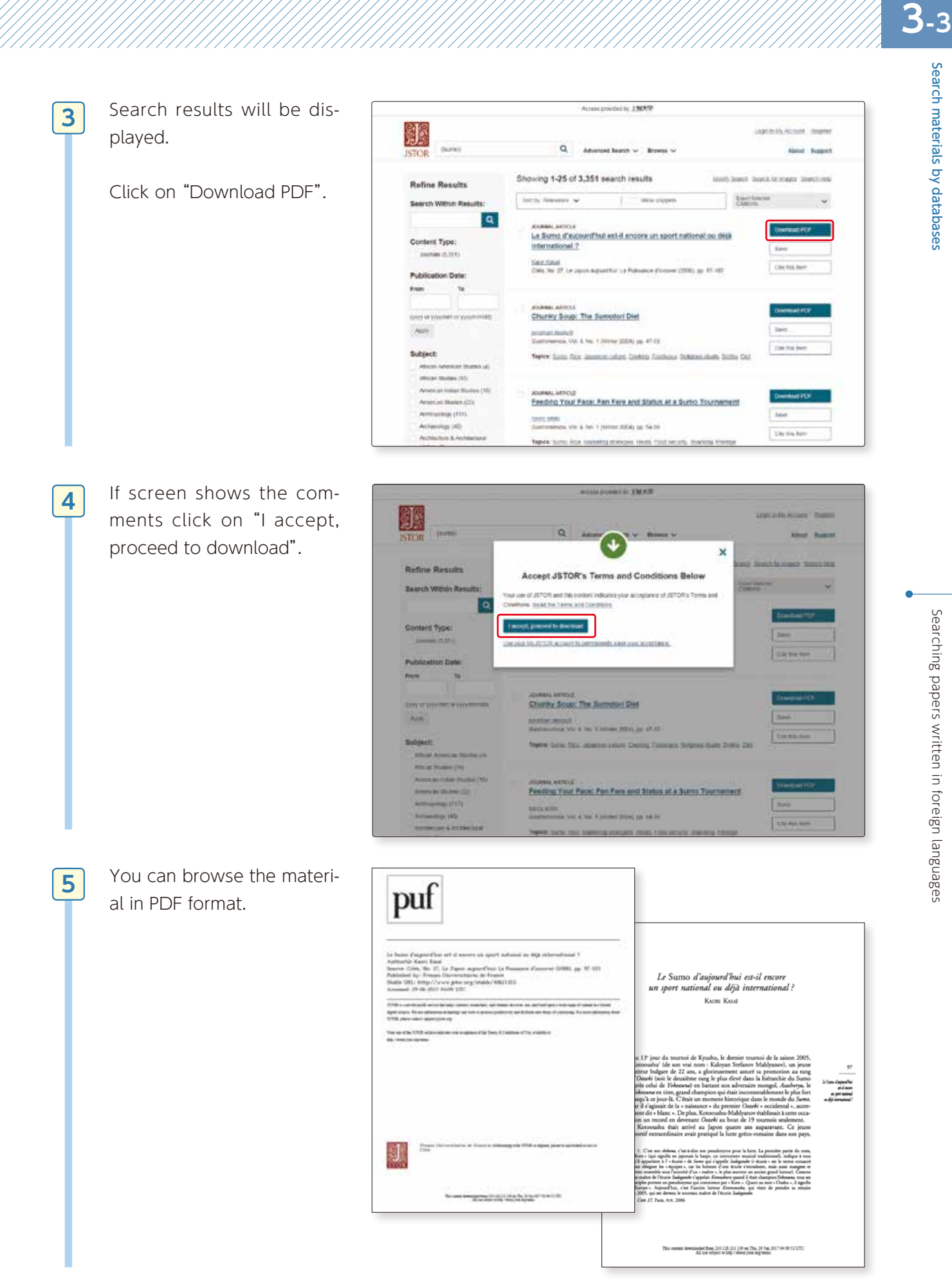

#### 4. BROWSE SEARCH

Click on "Subject" from "Browse" menu in top page, browse search screen will appear.

You can search articles by subject areas or titles of the journal shown in this screen.

If you would like to search articles from all subject areas, enter keyword in search window.—1

If you click on particular subject area, list of journal titles page will be displayed.—2 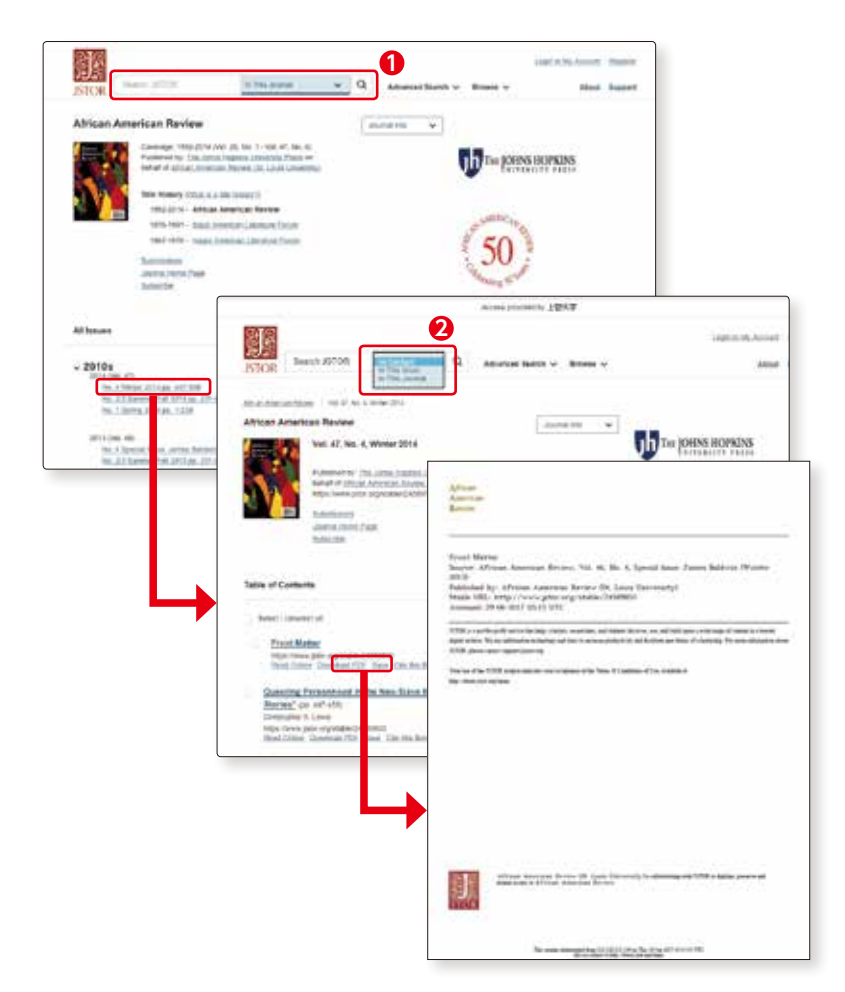

2

Searching papers written in foreign languages

Choose one of the titles.

List of volumes/issues of the journal will be displayed. Click on the link of the journal volume/issue you would like to read, titles will be shown by articles. Click on "Download PDF", and you can read full text

and you can read full text of the article.

You can do keyword search within selected title from search window in the list of journal titles screen.—1

You can do keyword search within selected volume/ issue of the journal in its display screen.—2

1

3-3

🛛 Column 🕒

#### Data search methods (operator, wild card)

To search in database, you need to understand operators and wild cards. Let us study about operators and wild cards here:

#### (1) Operators

"AND", "OR", "NOT" etc. are called "operator". Learn the features of the operators and use them appropriately.

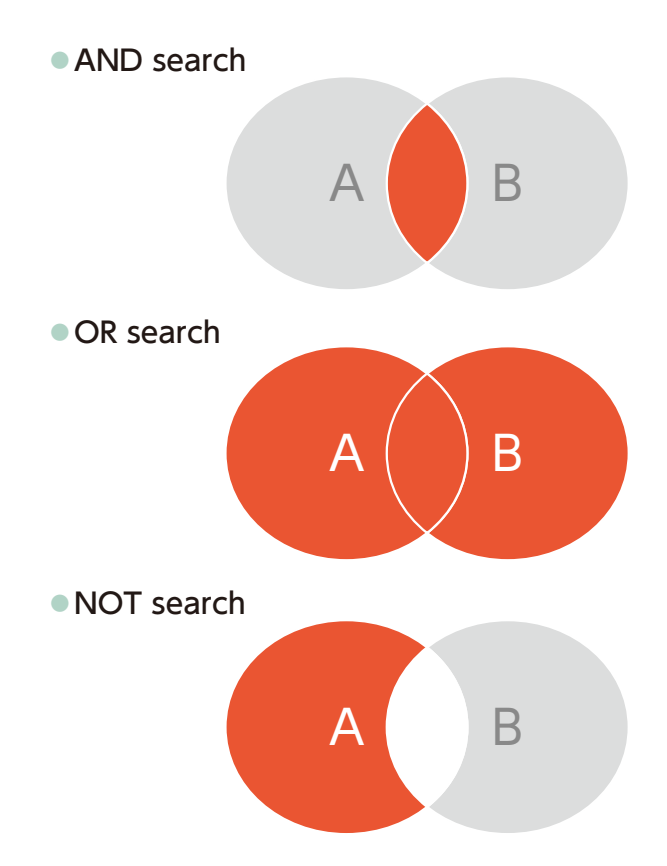

#### A AND B

If you enter two or more search terms next to each other in the search fields, "AND operator" will be used.

Search result will show both A and B in the search field.

This is used to narrow your search results.

#### A OR B

"OR operator" will be used to search for results in which either A or B is in the search field.

This is used for exhaustive search with more than one synonym.

#### A NOT B

"NOT operator" is used to search for results in which A is included but not B.

This is used to narrow the search to confine the concepts.

#### (2) Wild card

"A wildcard is a symbol such as \* or ? used in some computing commands or searches in order to represent any character or range of characters."

\* SPED Science and Technology English-Japanese Dictionary, JapanKnowledge Lib. https://japanknowledge.com/lib/en/display/?lid=40300SPED665430 (cf.2021.7.26)

- Wild cards you can use on EBSCOhost: question mark (for a single character), number sign (for 0 or 1 character), asterisk (for more than one character). For more information, refer to pages on EBSCOhost.
- On Web of Science, wild cards asterisk 💌, question mark 💽, dollar sign 🗈 may be used for most of search conditions, but the fields have different rules for using wild cards, check on the Web of Science Help function.
- Please note that the wild cards vary by database.

Search materials by databases

#### **Searching Overseas** newspaper articles

```
Nexis Uni<sup>®</sup> Nexis Uni
```

#### 1. What is Nexis Uni?

It is a database holding information of over 15,000 newspapers, texts on business, law, medical resources published in the world.

#### How does Nexis Uni work?

It allows searching the latest news from around the world, back issues, and a wide range of social media feeds (More than 90 countries worldwide, more than 3000 newspaper articles, magazines, newswires, transcripts, etc.)

#### 3. Top page

1

The top page is a screen for cross search. -2It is useful to use "Guided Search" when searching for newspapers. Let us try searching for a newspaper article on from "Guided Search".—3 4 Choose "News" **5**Enter keyword "global warming" (in double quotation ) 6 "Choose date range": select "one year" Click on "Search".

|                                                                                                    | Search screen will select lan-<br>guage by clicking on —①                                                                                                    |
|----------------------------------------------------------------------------------------------------|----------------------------------------------------------------------------------------------------|
| Nexis Uni <sup>®</sup>                                                                                                    | Ten Statististen Statististen Statisten Statisten   |
| Contraction of the contraction of the contraction o | And the second second s   |
|                                                                                                    | Sector For accession                                                                                                    |
| Attention (Enterbern                                                                                                    | rs, sources, companies, or citations                                                                                                    |
| share at low to the other that                                                                                                    |                                                                                                    |
| Guided Search                                                                                                    |                                                                                                    |
|                                                                                                    |                                                                                                    |
| What are pup interested in: A Ta                                                                                                    | arch is at Newschy Choose date range                                                                                                    |
| Median providermetad in                                                                                                    | and is all fease for Doces date range<br>(decempt) - Deces                                                                                                    |
| Mark are you interested in<br>Affantation Company We<br>Law Restance Company We                                                                                                    | end is all News for<br>Newsearch                                                                                                    |
| Mart are your interested in<br>Advances - Campoor shy<br>Carrier offi                                                                                                    | end is all heres for<br>here even<br>5<br>6<br>6<br>7<br>7<br>7<br>7<br>7<br>7<br>7<br>7<br>7<br>7<br>7<br>7<br>7                                                                                                    |
| Arbanane Cene<br>Arbanane Cene<br>Sanforme Cenen Me                                                                                                    | and its at House for<br>the servers'                                                                                                    |
| Oiscover topics                                                                                                    | and its of Heaves for<br>the serverse"                                                                                                    |
| The are you determined in the second second  | and its of Presenting<br>The server of the server of the ser |
| Discover topics                                                                                                    | end is di Piene fip<br>intervention<br>5 6 7                                                                                                    |
| Discover topics                                                                                                    | end is differentia<br>intervention<br>S C C C C C C C C C C C C C C C C C C                                                                                                    |

\* If you enclose a number of words by double quotation marks, it will be regarded as one phrase and matched as one set in the search. If not enclosed by double quotation marks, search results will show articles including both "global" and "warming".

3-4

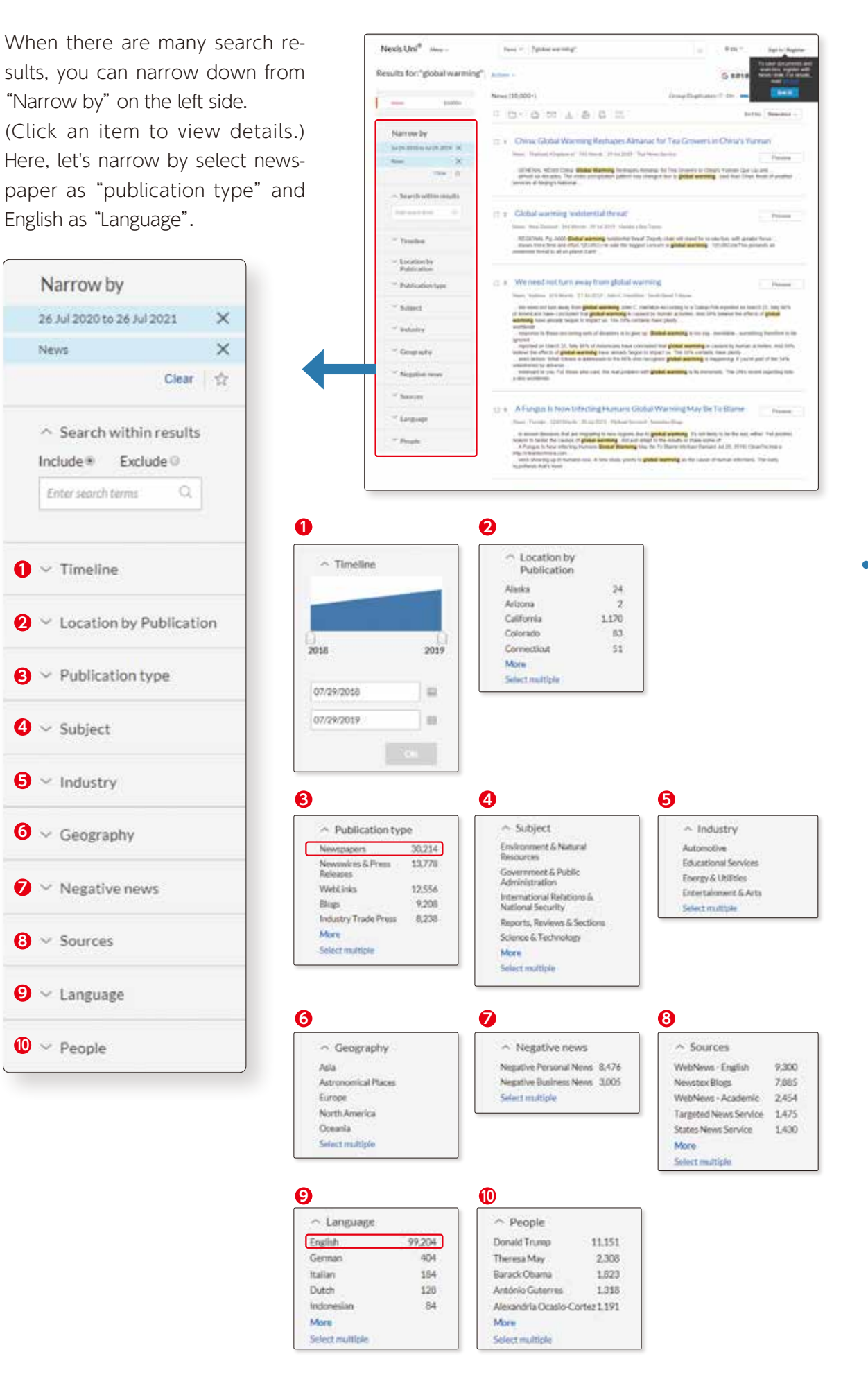

2

News

0

Search materials by databases

Searching Overseas newspaper articles

3

4

Search Results will be displayed. From pull down menu of "Sort", you can have the list displayed in order of newest to oldest dates or vice versa.

| Nexis Uni <sup>®</sup> inve-   | New Y Spheroscope ( ) RDC* . March                                                                                                    | fee barn April                      |
|--------------------------------|----------------------------------------------------------------------------------------------------|-------------------------------------|
| Results for: "global warming". | Autom o                                                                                                    | G ante materies of ante             |
| -                              | News (90.000-) Onego Dagetaline                                                                                                    | - 00 - ERMAN                        |
|                                | 0.0-0.20.3.0.0.11                                                                                                    | Setter Barrent                      |
| Narrow by                      | 😄 1. We read not harmoway from global warning                                                                                                    | Name and Address of Street          |
| Theor N                        | have below all strength of the ROM party investigation in the Band Science                                                                                                    | Data service other                  |
| mana X                         | <ul> <li>We seek strateging down their problem seeming access 1, represent to the section of the strateging of the section of the section</li></ul> | anteret de l'Ante (atjanis terrent) |
| August 34                      | and letter. Pitel litters a advanced to be bits also mingetic polar serving a tap<br>entertand to priorie                                                                                                    | press in the sense areas            |
| - Die / U                      | The binner which and the well provides and good a serving the neuronal the last an<br>emission                                                                                                    | and all a second part of the        |
| - Search within results        | general                                                                                                    | and to have a name and total        |
| parameter 0                    | <ul> <li>service the control of a process management (service) report to require (service) and the control of a service of the service of the service of</li></ul> | paneng, if practic part of the Tark |
| - Transfer                     | - internet is you for financial case, for our prober of graded element is a pro-<br>vide element.                                                                                                    | in the other many segment to be     |
| - Locatorde<br>Publication     | How global examing could be COOD for Australia, Maptic cla<br>() A ligner: the country - allowing plants to theire is droughts                                                                                                    | int climate charge will             |
| T March                        | Next Information of Social Section and Australian Statements and Australian Section Section Se       | Peres -                             |
|                                | . Instanting the supervised assessing down in ( )(2) " As a result global adversary with on shadt, memory ( )(2) with                                                                                                    | the internet and terrely of -       |

In the list of Results, click on the title (in blue), the full text of the article will be displayed.

The search term you entered will be reverse-highlighted in yellow.

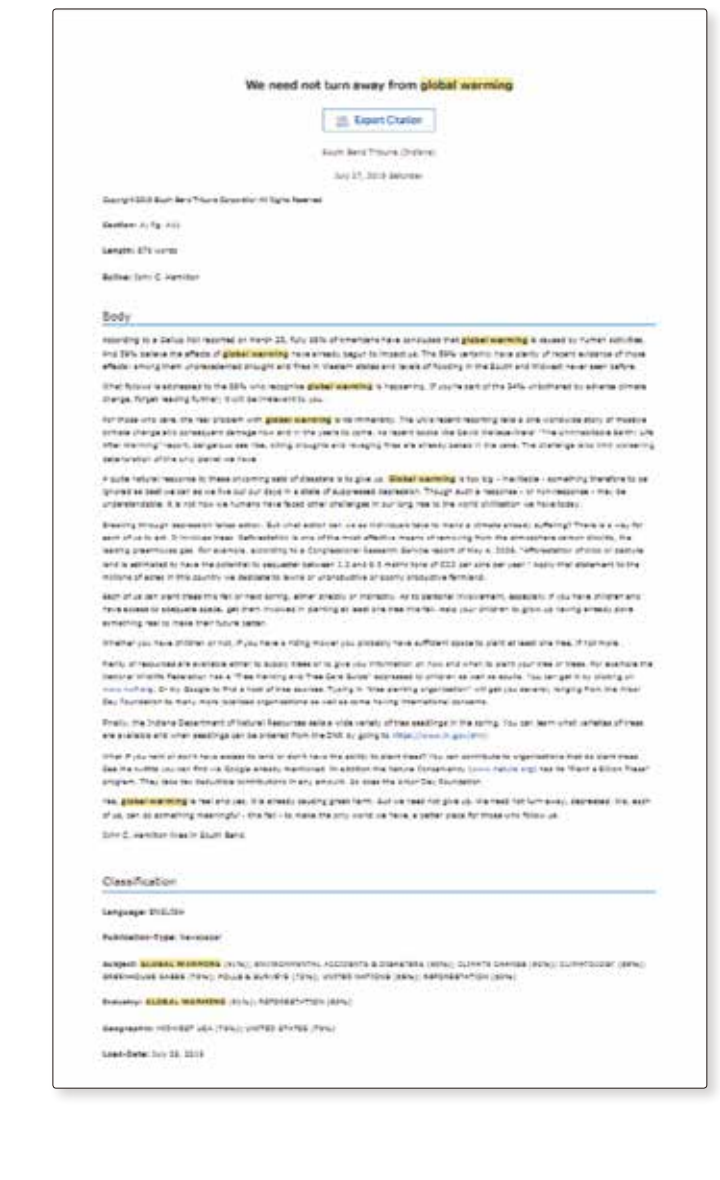

Searching Overseas newspaper articles

#### ProQuest News & Newspapers

### ProQuest News & Newspapers

#### 1. What is ProQuest News & Newspapers?

It is a database holding articles from the first to the most current issues of New York Times, Wall Street Journal, Washington Post.

#### 2. How does ProQuest News & Newspapers work?

You can browse abstracts, full-text or full-image articles of New York Times, Wall Street Journal, Washington Post, and from keywords related to those you entered you may also browse other relevant articles.

- New York Times (full page and article images: 1851-2017) (full text: 1980-present)
- Wall Street Journal (full page and article images: 1889-2003) (full text: 1984-present)
- Washington Post (full page and article images: 1877-2004) (full text: 1987-present)

#### 3. Basic Screen : Basic Search

1

On the Top Page, Basic Search screen, enter keywords in search box.

Let us search articles related to "global warming".

When you would like to read text in English, click on human-like icon upper right of the display and choose English from Language.

•Enter keywords "global warming" in search box.

Search phrases must be enclosed in double quotation marks "".

Click on search button (magnifying glass icon).

\*If you enclose a number of words by double quotation marks, it will be regarded as one phrase and matched as one set in the search. If not enclosed by double quotation marks, search results will show articles including both "global" and "warming".

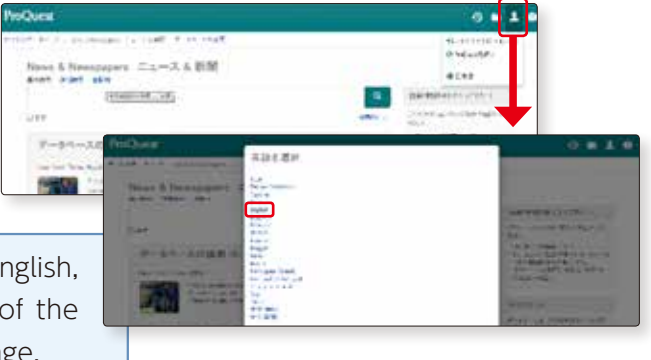

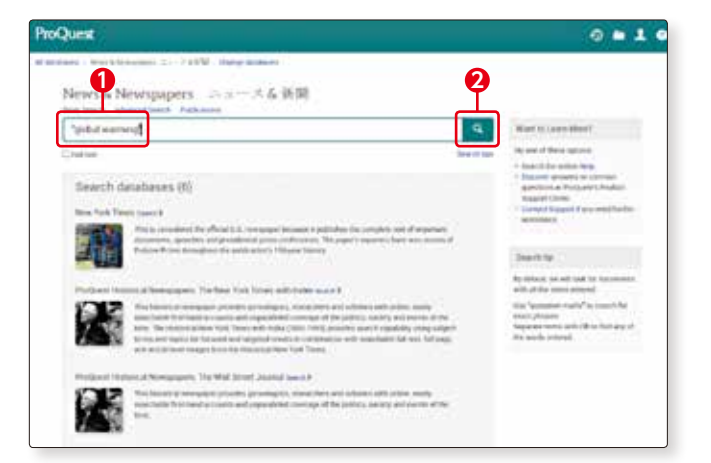

3-4

Search Results are dis-2 played. Keywords are reverse

> Click on one of the titles.

highlighted in yellow.

| hoQues                                                                                    |          | NUMBER OF OCTOPY ADDRESS OF THE OWNER                                                                                                    |               | 0 5 1                       |
|-------------------------------------------------------------------------------------------|----------|----------------------------------------------------------------------------------------------------|---------------|-----------------------------|
| level & Neverpapera                                                                       | Carola h | 200                                                                                                    |               |                             |
| Actual Instances,                                                                         |          |                                                                                                    |               | 5                           |
| 7,315 results                                                                             |          |                                                                                                    |               |                             |
| luteri se                                                                                 | Unmire   |                                                                                                    | 0000          | these the cash proceeded    |
| anne <u>v</u><br>sev                                                                      | 1        | PART 2012 TALE BEER NATIONS OF ATTICK MOULD forwards backford have in how have been by the form for the of the formation of the formation o          | 6 . HH        | and an                      |
| internet in the second                                                                    |          | described him fit in the second second                                                                                                    | -             | Stand any Purkets, To above |
| Andreit (1996 Australität)<br>Antonisaan (1997)<br>Antonisaan (1997)<br>Antonisaan (1997) |          | — The final function functions have induced to longe at gradie altering some grade alternationale (1) for<br>TEMPERTOR REPORT the University Streep of Different National (1) for Streep Phase Research (2) and Phase Research (2) and<br>streep phase (2) and the first streep of Different National (2) and the first streep research (2) and the first streep that are not all (2) and the first streep that are not all (2) and the first streep that are not all (2) and the first streep that are not (2) and the first streep that are not (2) and the first streep that are not (2) and the first streep that the first streep that are not (2) and the first streep that the first streep that are not (2) and the first streep that the first streep that the first s    |               |                             |
| Man Process & Addator.<br>UST<br>m <sup>-1</sup>                                          |          | Bold Energy Technology from Used Barriery Technologies Technologies Technologi            | ul.           |                             |
|                                                                                           |          | and the law then                                                                                                    | No. of Street |                             |
|                                                                                           | 1.000    | <ul> <li>A Solidat Memory Instantial of 1991.125-bits Data (prov. (BARA Thyrings, Tex Annual, Solida Thine<br/>in Vis. Data. (1991) Service Service (Service) Service Service Service Service Service Service).</li> <li>A Solidat Memory Instantial Service Service Servi</li></ul> | 100           |                             |
|                                                                                           |          | ended the test that                                                                                                    | -             |                             |
|                                                                                           |          | A distance in the second second s                                                                                                    | _             |                             |

....

Getting To the Core Of Mistakes

In Medicine

Detail information of search 3 ProQuest results will be displayed. News & Newspapers ニュース & 新聞 the Art Alpha a Count and provided for the parameters **1**Choose tab and you can Global Warming: The Contrarian View: Global Warming: The Contrarians' Views display the article either in Constant Martine St. New York Kines (1922) into how that, is it from that, is then seen at PDF or Text format. And load other . Hand some detty 2You can download the arti-Global Warming: The Contrarian View: Global Warming: The Contr cles or pages in PDF format. um K nei (1923-Current file): Feb 29, 2000; torical Newspapers: The New York Times with Index Global Warming: The Cont Sci Global Warming: The Contrarian View Two sides, two data sets Global Warming: The Contrarian View: <span class="hit">Global</span> ... tevens, William K 23-Current file); Feb 29, 2000; Newspapers: The New York Times with Ind Global Warming: The Contrarian View

In the Da [PDF]

[PAGE PDF]

ence Times

<u>3-</u>4

4 You can refine your search by selecting Source type, Publication title, and Publication date.
2A graph will show the publication date of the articles

lication date of the articles related to the keywords and at a glance, you will know when and how many articles were reported.

| "global warrang"                                                                                                    |      |      |                                                                                                    |                    | Ф.            |
|----------------------------------------------------------------------------------------------------|------|------|----------------------------------------------------------------------------------------------------|--------------------|---------------|
| 15,092 results men                                                                                                    | -    |      | Mainly search. Recent searches<br>19 tow - A brain                                                                                                    | Severado<br>O Part | B see         |
|                                                                                                    | Die  |      | ) becautions                                                                                                    | ana ja             | tailed one    |
|                                                                                                    | - DA | (17) | Fords, TELLERGE GLOBAL WARMANE IS RETTING WORKER Pressner bangle Report on the<br>West Fact Factor Tells Factor Calling Reported Caused Mexico In Internation, in Workshop (Main                                                                                                    | or other free      | at least      |
| Land to                                                                                                    |      |      | a familiarity with global watering                                                                                                    |                    | 101010        |
| Full fear                                                                                                    |      |      | Serge Suffaces 2. Box Tak Taxes (PED-Conset 100, New York, 5.9. Store 100, 9. ST. 200, 201, 21<br>(Rhall searching was a real problem and your pilling serve, a conclusion that may                                                                                                    |                    |               |
|                                                                                                    |      |      | Creative (1)                                                                                                    |                    |               |
| Source type                                                                                                    |      |      | Abstract General In Full Inst. B Full Inst. PEP (1991)                                                                                                    | Per                | - 60          |
| Interruption (20194)<br>Homoral Newspapers (12028)<br>© Stopp, Policials, & Websites<br>(2008)<br>Interruption<br>Management (2020) | -0   | 63   | Dobal Wanning The Company new Dobal Wanning The Company news<br>torons, Name A, San Par Tanana, 1935 Lanest Hu, Ner Yan K, C. San Hu, S. Y. Di Ha, 200 H.<br>He many J. Machine and party to physical that measurements that the strate state that and then.<br>Autometr Octains D Full Inst. B Full Inst. PER (2014) | 24                 |               |
| Dataseting data                                                                                                    | 1.00 |      |                                                                                                    | Stania La          |               |
| 1999-2019 (decades)                                                                                                    | -2   | 98   | Institution Controls Regiment 1's Times of <b>Booker Versey</b> Book Anno Controls Approxit's to<br>fly intel <sup>®</sup> controls of the set of the test from the test from the BOO Control Big New York, BY for<br>all<br>all generating presents presents from Adversariation and well a pathweek.<br>Challer (1) | i Glubart We       | A. Pues 17982 |
|                                                                                                    |      |      | Annual Courses Bradien Bradien PCR Courses                                                                                                    | (re                |               |
| The star area                                                                                                    | D*   | 101  | Complete Targentery Dr. Goldan Mannang, Spatt Over Prover Countries: Nove Parts Over an Blad                                                                                                    | al Walnung         | Tatte         |

#### 4. Basic Screen : Advanced Search

In "Advanced Search"—① You can select Author, Publication date, Location, Document Type (Article, Advertisement, Biography, etc.)—②

| the Advantid Sawith Publication                                                                                                    | in 1 Danyi da | dam (                    |   |                                                                                                    |                 |
|----------------------------------------------------------------------------------------------------|---------------|--------------------------|---|----------------------------------------------------------------------------------------------------|-----------------|
| Idvanced Search                                                                                                    | formed on     | Paliticality, Branch Spo |   |                                                                                                    |                 |
|                                                                                                    |               |                          | 0 | a Algebra                                                                                                    | <u>w</u>        |
| we 🖂                                                                                                    |               |                          | 0 | as Argentura                                                                                                    | M               |
| Antone                                                                                                    |               |                          |   |                                                                                                    |                 |
| est to Distant                                                                                                    |               |                          |   |                                                                                                    |                 |
|                                                                                                    |               |                          |   |                                                                                                    |                 |
| and the states                                                                                                    |               |                          |   |                                                                                                    |                 |
| disculsos dales - Ad beens                                                                                                    |               |                          |   |                                                                                                    |                 |
| difficultion date: Ad Deers                                                                                                    | 8             |                          |   |                                                                                                    | Data Sectors    |
| discriminality and parts                                                                                                    | 2             |                          |   | Lore of Peace                                                                                                    | best Outer      |
| diculor data ad barro                                                                                                    | 3             |                          |   | Long of Real Constant                                                                                              | time by law     |
| anconstate (A para)                                                                                                    | 3             |                          |   | Law of Helder                                                                                                    | Test les        |
| ancono dels ( el pare )<br>ness "<br>ness "<br>dest tracifici (nil) "                                                                                                    | 3             |                          |   | Lon of Peals<br>Lon of Peals<br>Lon of Net2 Long                                                                   | Con ben         |
| anciente de la sure<br>rese "<br>RES "<br>April reading (al) "<br>aprile "                                                                                                    | 3             |                          |   | fing de prints, pouglais<br>fing de prints, pouglais<br>fing de prints<br>fing de prints                           | Bant). One have |
| atoministra Atomi<br>nos "<br>nos "<br>term "                                                                                                    | 9             |                          |   | i der of cauteries scher<br>fing de préter, projekt<br>fing de préter, projekt<br>fing de préter<br>fing de préter | Bank). One bare |
| Allocation data (M. James)<br>enset: "<br>enset: "<br>ens | 3             |                          |   | Lan al Page<br>(an al Page)<br>(an al Adam Andrea<br>(an al Compose ages<br>(an al                                 |                 |

3-4

#### Other Overseas Newspaper Databases

#### British Library Newspapers

It holds an extensive range of primary source materials including newspapers of the 19th century.

The majority of materials is in English but the collection also has articles written in languages other than the Western languages including books, monographs, magazines, diaries, letters, manuscripts, photographs, brochures, maps and statistics.

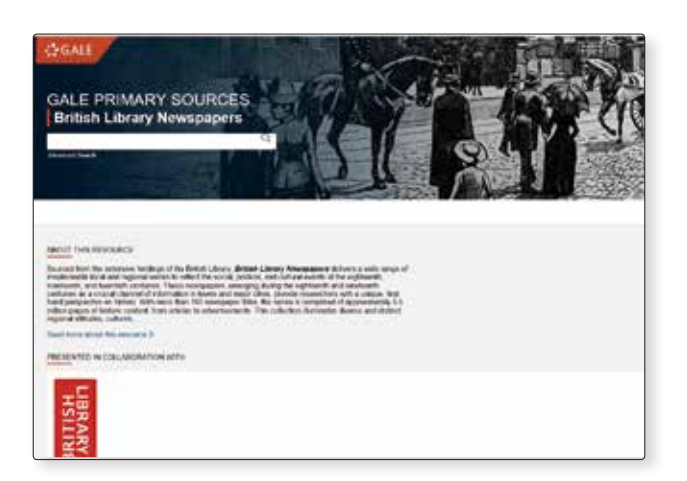

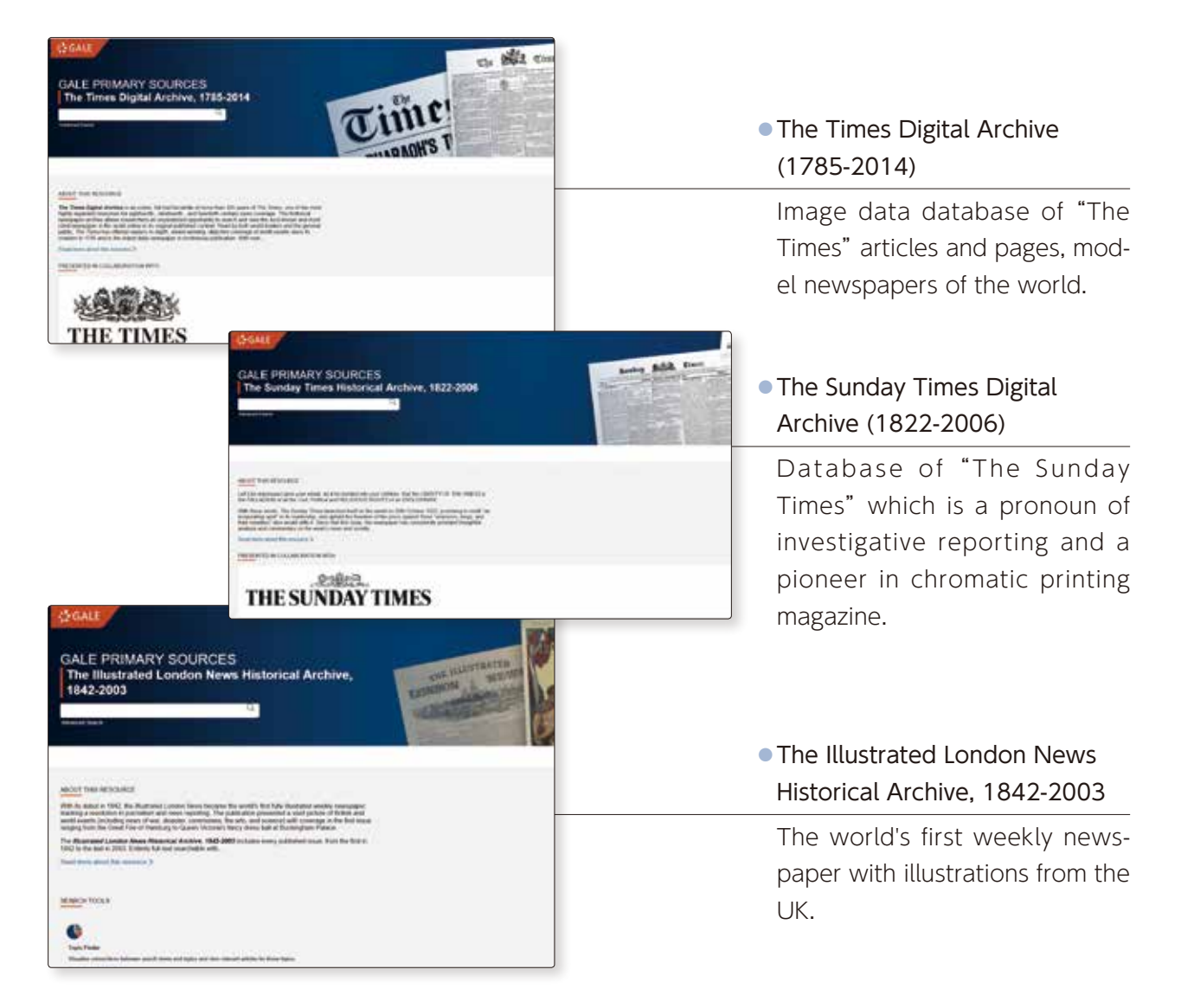

These newspaper databases can be searched across A from "Gale Primary Sources".

#### [Gale Primary Sources]

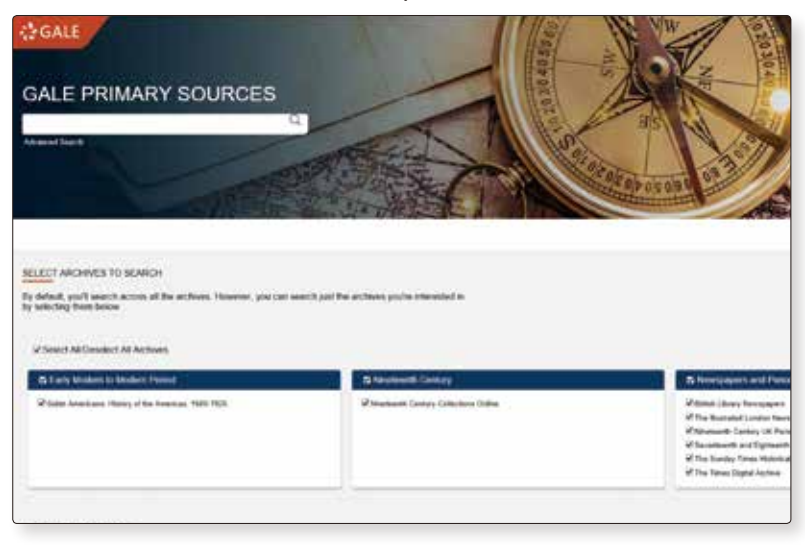

#### 人民日報 (People's Daily)

Electronic edition of the daily newspaper issued by the People's Republic of China (holds articles from the first issue of 1946 to present)

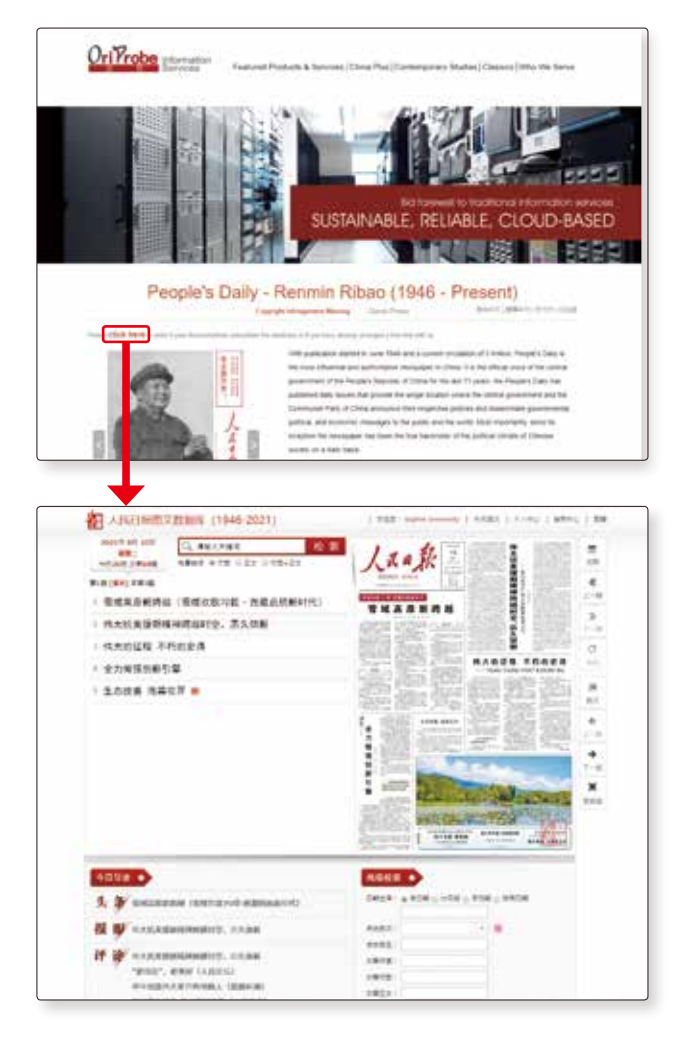

Search materials by databases

#### Column

Column

#### **Citation and Reference Literature**

To write a report, you will need to read and refer to many books and journals. If you use quotations in your report taken from materials you referred to, you need to indicate them by quotation marks. The quotations should be extracted from the original texts without changing or removing words or phrases. Make sure to give the source information for the quotation, such as name of author, title of book, publisher, year of publication, pages cited. If you do not use quotations, the materials you referred to for writing your report should be listed as "reference" at the end of your report. There are various styles for listing the "reference". The following books may help you in choosing your style of listing "reference".

- "留学生と日本人学生のためのレポート・論文表現ハンドブック" (A handbook of expressions and mechanics for writing a Japanese report/paper : for international and Japanese students in every field), author: Nitsuu Nobuko ... [et al.], Tokyo University Press, 2009, 816.5:R983 (B2F)
- "Research methods in palliative care", author: Julia M. Addington-Hall... [et al.], Oxford University Press, 2007, R:726.8:R464:2007 (2F)
- "Practicing theory in second language writing", editor: Tony Silva, Paul Kei Matsuda, Parlor Press, 2010, P:53.27:P73:2010 (6F)

#### Can I or can I not quote from Wikipedia?

When you want to find out about something, many of you would probably say "let's look it up in Wiki".

Certainly you have used the site at least once.

Wikipedia is becoming well known as a useful tool.

Wikipedia can be a great tool that would help you with the increasing report assignments, but you should exercise caution when using the site.

You should not use Wikipedia for citation or reference.

You are aware that you should not copy-and-paste articles, but why not use for citation or reference?

Wikipedia's articles are written by a large number of anonymous writers and can be edited by anyone; this means that the information provided may also be changed anytime. Source information is unidentified and articles may be based on assumptions.

Your reports and papers are academic writing and should not include unreliable information provided by unknown writers.

Use Wikipedia to obtain primary information but no further and turn to specialized books for more scientific determinations and definition.

Column Citation and Reference Literature / Can I or can I not quote from Wikipedia?

#### Let's correctly use Electronic Resources!

#### (1) Confirm the user regulations in advance

Those using electronic materials should comply with the user regulations stipulated by the service provider. The regulations vary with the electronic material. Upon using the service, carefully read the regulations, Terms and Conditions, etc. Please bear in mind that there is always the danger of unintentionally carrying out an inappropriate action in violation of the agreement.

#### (2) There are usages that are prohibited in general!

The user regulations differ depending on the electronic material but the following usages are generally prohibited.

- Letting people other than those who are authorized (as a rule, faculty and staff, students, etc. of the university) use the electronic materials.
- Copying and distributing the contents for purposes other than the authorized person's research, education or learning. This falls under infringement of copyright.
- Mechanical search, download or printing using a program, etc.
- Do not use browser prefetching function, download support tools, bots, crawlers, etc. Displaying or downloading documents that include a keyword collectively or consecutively using a tool, etc. is not allowed.
- Viewing or downloading large volumes of information in a short time that exceeds the scope of personal use.

(The reference value for the definition of short period of time differs depending on the providers. They are not disclosed to the university.)

• Carrying out exhaustive download of specific electronic materials

If you download papers of an electronic journal for an entire year, it is considered as exhaustive download.

Exhaustive download of a specific electronic material, such as downloading an entire issue of a magazine or printing all the pages of a publication is not allowed. Such acts may fall under infringement of copyright. Limit your download to the necessary portions.

#### Copyright Act :

All works and productions, not limited to paper media such as books and magazines, have copyright (except for the constitution and other laws, etc.). The rights of the copyright owner of information on the internet including words, pictures or diagrams, which could be easily obtained, are also protected by the Copyright Act.

Reproduction of information in other electronic media or printed material, etc. or modifying it without the approval of the owner of the copyright should not be done, even if it is for not-for-profit research purpose. It is not that you can freely do whatever you want with the obtained information.

Search materials by databases